# Giuda Operativa

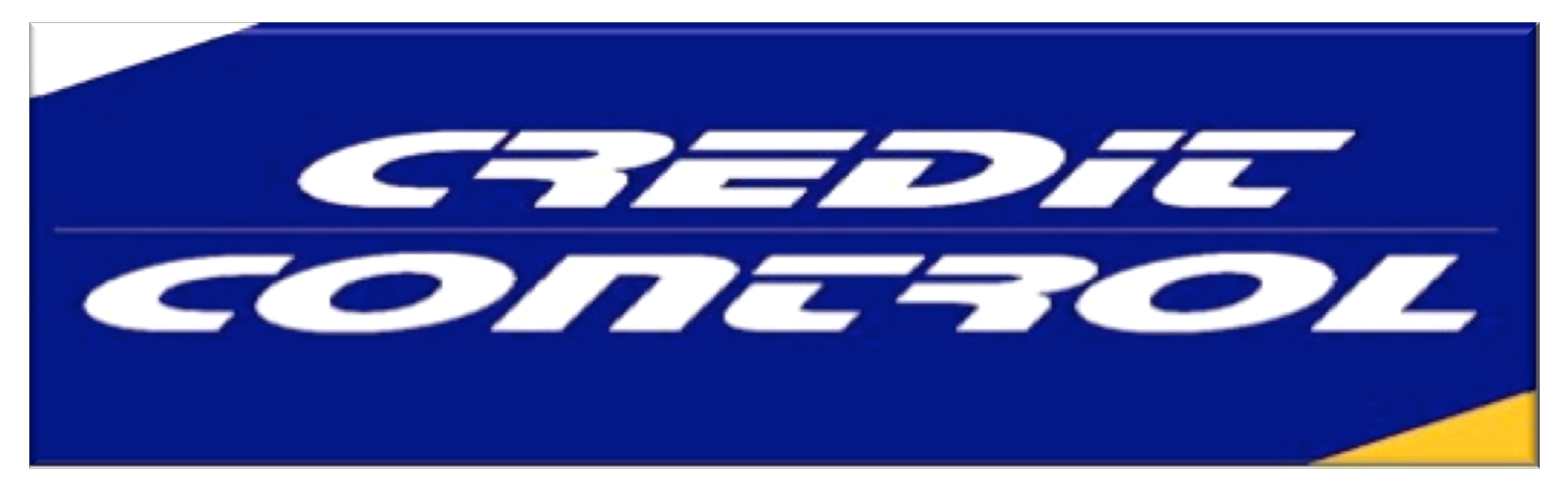

Gestisce

# Semplifica

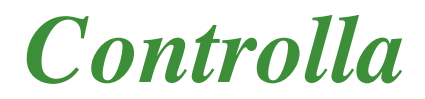

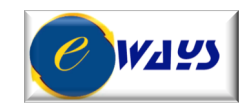

# CREDIT CONTROL

| Funzioni della Barra Strumenti - Interfaccia utente Barra Strumenti - Barra Applicazioni – Accesso al Menù                                                                                                    | Pag. 3 - 7                                                                                                    |
|----------------------------------------------------------------------------------------------------|----------------------------------------------------------------------------------------------------|
| PROCEDURE LEGALI                                                                                                    |                                                                                                    |
| DESK<br>Pratiche Legali<br>Decreto Ingiuntivo<br>Opposizione a Decreto Ingiuntivo<br>Formula Esecutiva<br>Precetto<br>Pignoramento<br>Aste di Vendita<br>Fase Fallimentare<br>Procedure Concorsuali<br>Cause Civili                                                     | Pag.       8         Pag.       9 -       10         Pag.       11       12         Pag.       12       12         Pag.       12       13         Pag.       13       14 –         Pag.       14       17         Pag.       18       19         Pag.       20       20         Pag.       21 -       22 |
| ANAGRAFICHE                                                                                                    |                                                                                                    |
| Debitori<br>Studi Legali<br>Divisioni Aziendali<br>Agenti<br>Canali di Vendita<br>Tipologia di Documentazione<br>Documenti attestanti il credito                                                                                                    | Pag.       23         Pag.       24         Pag.       24         Pag.       25         Pag.       26         Pag.       27         Pag.       27                                                                                                    |
| LE FUNZIONALITA'                                                                                                    |                                                                                                    |
| Calendario<br>Alert<br>Fondo Svalutazione Crediti<br>Gestione Piani Rientro<br>Relazione stato procedura<br>Costi procedura<br>Chiusura pratica<br>Grafici e Statistiche<br>Funzionalità: <i>Post.In, Stampe, Esportazione Dati</i><br>Query, Stampe, Esportazione Dati | Pag.28Pag.29Pag.30Pag.30Pag.30Pag.30Pag.31Pag.32-34Pag.                                                                                                    |

# **FUNZIONI DELLA BARRA STRUMENTI**

L'interfaccia di Credit Control è coerente: vengono sempre usati gli stessi bottoni per una medesima funzione in tutte le parti della procedura. Di seguito verrà trattato il significato di ciascuno dei bottoni presenti sulla barra degli strumenti.

 Tasti Funzione
 Utente
 1

 F1=Help
 F2=Stampa
 F3=Modifica
 F4=Carica
 F5=Cancella
 F6=Cancella
 F7=Indietro
 F8=Avanti
 F9=Ricerca
 F10=Salva
 F12=Filtro
 F12=Filtro
 F12=Filtro
 F12=Filtro
 F12=Filtro
 F12=Filtro
 F12=Filtro
 F12=Filtro
 F12=Filtro
 F12=Filtro
 F12=Filtro
 F12=Filtro
 F12=Filtro
 F12=Filtro
 F12=Filtro
 F12=Filtro
 F12=Filtro
 F12=Filtro
 F12=Filtro
 F12=Filtro
 F12=Filtro
 F12=Filtro
 F12=Filtro
 F12=Filtro
 F12=Filtro
 F12=Filtro
 F12=Filtro
 F12=Filtro
 F12=Filtro
 F12=Filtro
 F12=Filtro
 F12=Filtro
 F12=Filtro
 F12=Filtro
 F12=Filtro
 F12=Filtro
 F12=Filtro
 F12=Filtro
 F12=Filtro
 F12=Filtro
 F12=Filtro
 F12=Filtro
 F12=Filtro
 F12=Filtro
 F12=Filtro
 F12=Filtro
 F12=Filtro
 F12=Filtro
 F12=Filtro
 F12=Filtro
 F12=Filtro
 F12=FiltroF12=Filtro
 F12=Filtro
 F12=Filtro
 F12=Filtro
 F12=Filtro
 F12=Filtro
 F12=Filtro
 F12=Filtro
 F12=Filtro
 F12=Filtro
 F12=Filtro
 F12=Filtro
 F12=Filtro

#### EWAYS srl

### Help (F1)

Questo bottone richiama le informazioni sul programma, attivo ,data, versione, ecc.

### Stampa (F2)

Permette di aprire la Maschera di Stampa relativamente al record sul quale si è posizionati. La maggior parte delle stampe possono essere eseguite tramite questo bottone; qualora quest'ultimo non sia attivo (in particolari gestioni) è necessario accedere alle stampe attraverso le rispettive scelte di Menu.

### Modifica (F3)

Permette di variare i dati in tutte le maschere.

Al momento in cui ci si posiziona su un particolare record (selezionandolo con le opzioni di ricerca presenti sulle maschere, come lo Zoom) la maschera si trova in modalità Interroga. Per modificare lo stato della maschera (Modifica o Carica), è necessario premere uno dei relativi bottoni presenti sulla barra degli strumenti. Al termine della variazione l'operatore deve confermare con il bottone Salva (F10); per abbandonare la variazione usare il tasto ESC oppure fare Click con il mouse sul bottone corrispondente.

Non è consentito variare la chiave primaria di un record. Ad esempio, di un Cliente si possono variare tutti i dati escluso il codice cliente. Per variare il codice occorre cancellare il cliente (F5) e reinserirlo con un nuovo codice.

### Carica (F4)

Permette il caricamento di nuovi record. Devono essere inseriti i dati nei vari campi (avendo cura di riempire quelli obbligatori) e quindi si può confermare con il bottone Salva (F10). Per abbandonare il caricamento usare il tasto ESC oppure fare Click con il mouse sul bottone corrispondente.

### Cancella (F5)

Viene utilizzato per annullare il record selezionato: la procedura chiede conferma prima dell' effettiva cancellazione. Non tutti i record sono sempre eliminabili: alcuni blocchi sono imposti dalla procedura mentre altri derivano dalle relazioni di integrità referenziale del database installato.

### Cancella Riga (F6)

Attivo solo nelle maschere che gestiscono i movimenti, serve per eliminare una riga di movimento.

### Indietro (F7)

Seleziona la maschera attiva sul record precedente e a quello selezionato, nel caso sia stata eseguita una ricerca che ha dato come risultato più di un record. Tale ricerca può essere eseguita impostando un valore non univoco su un particolare campo (ad esempio, digitando la lettera "A" sul campo Codice dell'anagrafica clienti vengono ricercati tutti i codici che cominciano per tale lettera), oppure una frase contenente il carattere jolly "%", che rappresenta un insieme indefinito di caratteri (ad esempio, digitando "%E%A" vengono ricercati tutti i codici che contengono la lettera "E" e finiscono la lettera "A".

### Avanti (F8)

Seleziona la maschera attiva sul record seguente e a quello selezionato, nel caso sia stata eseguita una ricerca che ha dato come risultato più di un record (vedi bottone Indietro).

### Ricerca (F9)

Permette di accedere ad un elenco di selezione di un record, se il contesto lo consente, che facilita la ricerca sugli archivi. Premendo una seconda volta F9, la procedura apre la maschera di gestione collegata, consentendo di inserire un nuovo record. È un bottone utilissimo nella gestione di Credit Control, in quanto consente di interrogare archivi collegati o addirittura inserire nuove informazioni.

### Salva (F10)

Ha il significato di conferma, ovvero di avanzamento nel flusso dell'operazione che si sta eseguendo (ad esempio, conferma di una ricerca impostata con il bottone Filtro) o di registrazione di un record (a seguito di variazione o caricamento.

Il alcune gestioni la conferma è integrata o sostituita con altri bottoni presenti sulla maschera: ad esempio, per confermare il caricamento di una Distinta Effetti/Bonifici (voce di menu Manutenzione Distinte) è necessario premere il bottone Conferma per lasciare aperta la maschera predisposta per la fase di abbinamento.

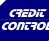

# Pagina Su ( Fn + PgUp)

Questa combinazione di tasti permette lo spostamento sulla Scheda precedente all'interno di una maschera, nel caso ne sia provvista (es. da Precetto a Pignoramento, ecc. sulla scheda Compilazione /Simulazione Pratica/Interroga)

# Pagina Giù (Fn + PgDn)

Funziona nel modo contrario do Pagina Su

# Uscita (Esc)

Permette di abbandonare una qualsiasi operazione senza salvare i dati eventualmente impostati.

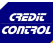

# **INTERFACCIA UTENTE**

Il desktop di Credit Control presenta i seguenti elementi:

# **BARRA STRUMENTI**

Vediamo la barra strumenti che guida l'operatore nell'utilizzo della procedura.

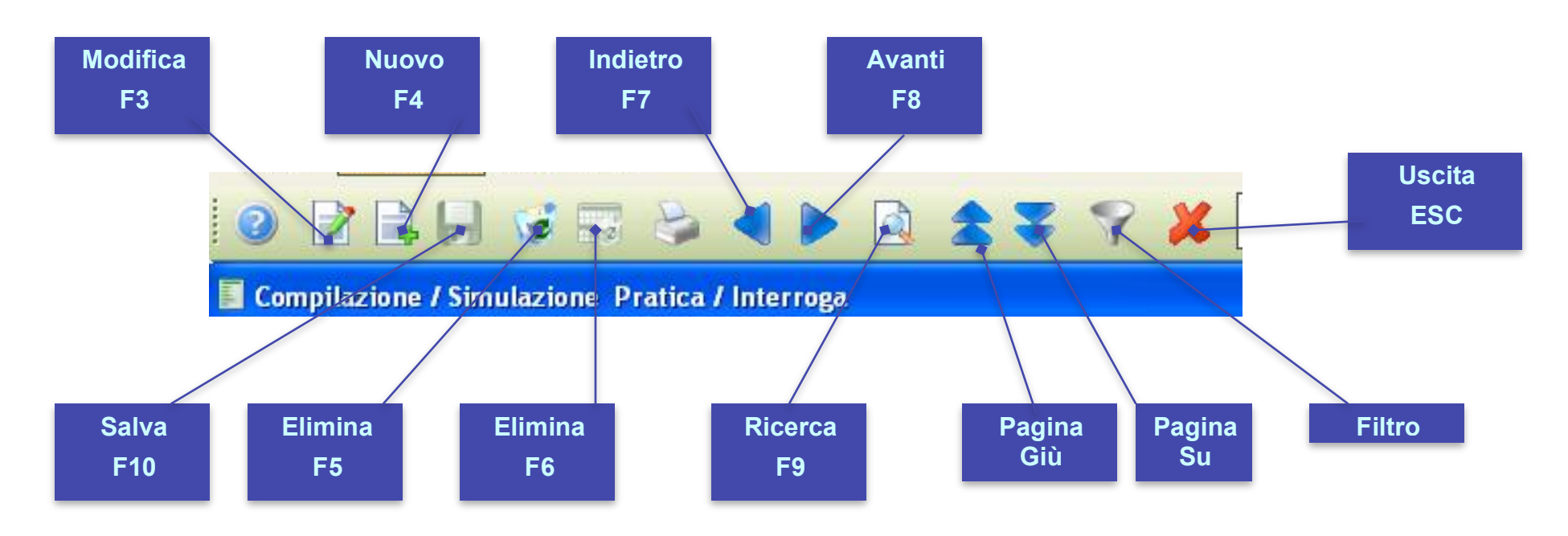

L'operatore può utilizzare la tastiera e quindi i relativi tasti funzione (il tooltip che apparire posizionandosi sopra ad un bottone indica il corrispondente tasto funzione) o fare Click con il mouse sui bottoni corrispondenti alla funzione desiderata. La toolbar è Office Compatibile e i bottoni si attivano in base al contesto.

# **BARRA APPLICAZIONI**

Si tratta di una seconda toolbar che permette di gestire i Post-IN, i messaggi, gli utenti, il Menu Rapido (vedi paragrafo successivo) e di accedere ad Inforeader. cazioni può essere variata utilizzando il mouse. Di seguito analizzeremo tutte le funzioni accessibili premendo i bottoni presenti sulle barre di sistema.

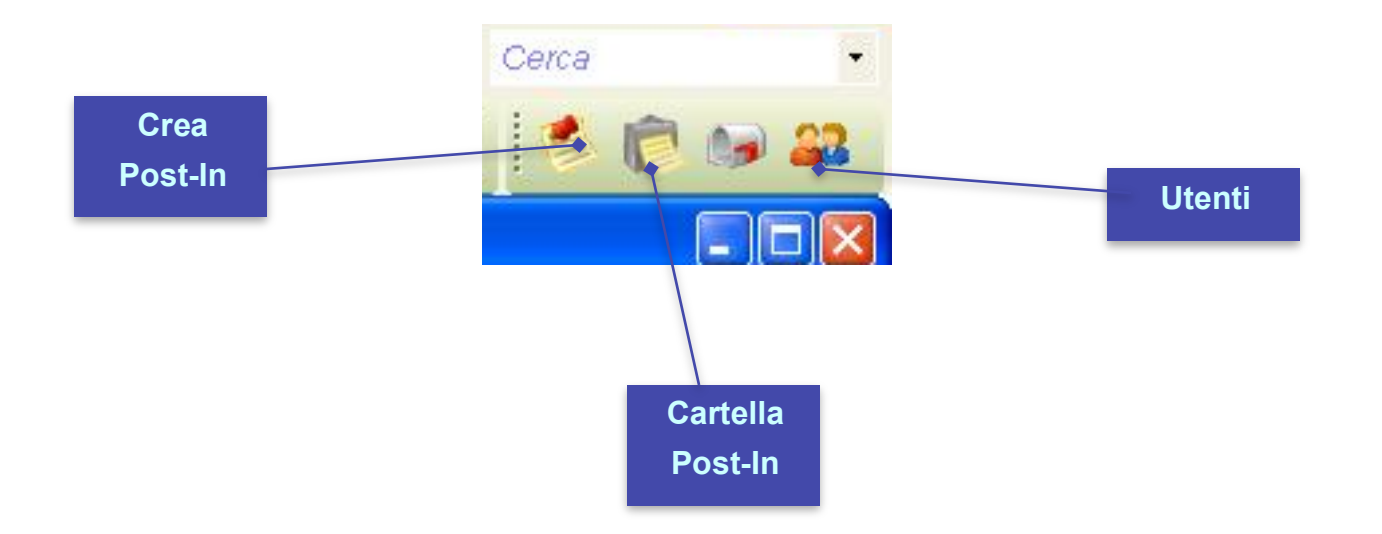

# **ACCESSO MENU' TENDINA**

Credit Control è strutturato con Menu a tendina, che consentono una scelta veloce alle varie funzioni disponibili nella procedura.

L'ingresso ai Menu a Tendina avviene facendo Click con il mouse sulla voce che interessa.

# DESK

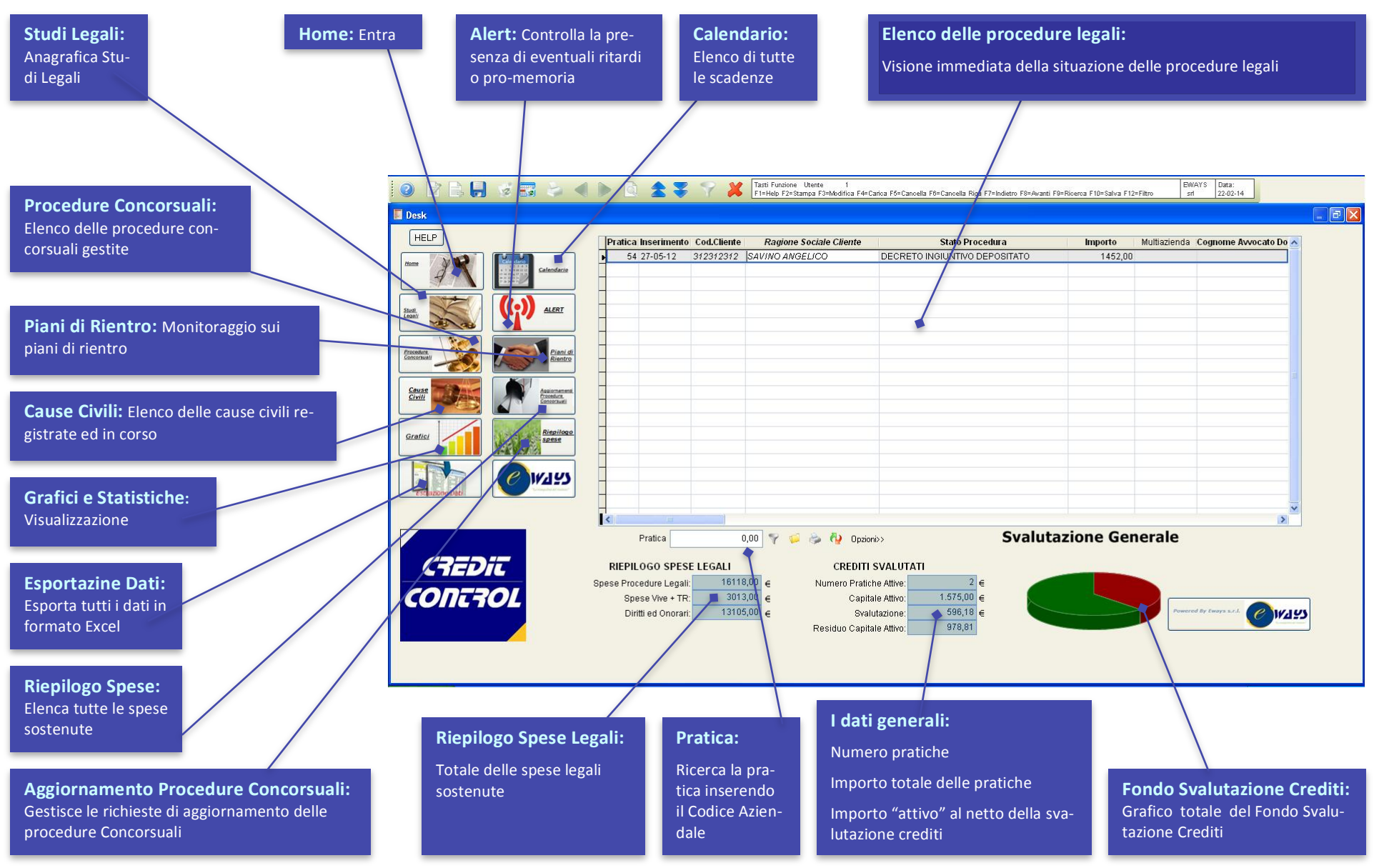

# **PRATICHE LEGALI**

#### Numero della Pratica

Credit Control assegna un numero progressivo per ogni procedura inserita; l'operatore potrà ricercare le pratiche anche richiamando il numero assegnato dal programma.

#### Data d'inserimento

L'inserimento della data non comporta nessun vincolo procedurale

#### Stato della Pratica

Segnala lo stato di avanzamento della pratica al momento.

#### Debitore

All'inserimento dei dati anagrafici del debitore, automaticamente Credit Control attribuirà un numero progressivo richiamabile dall'utente; il campo permette anche di richiamare il debitore tramite un elenco a tendina dove compariranno tutti i debitori inseriti

#### **Codice Cliente Aziendale**

Il programma permette d'inserire il proprio codice cliente aziendale interno; questo permetterà di ricercare la pratica con il solo "codice cliente aziendale"

#### \*\*\*Attivazione\*\*\*

Il caricamento della posizione del debitore e tutti i successivi caricamenti andranno ad attivare e aggiornare il Fondo Svalutazione Crediti.

#### **Riepilogo Pratica**

Il riepilogo pratica darà la cronistoria della procedura giudiziale riportando tutti i dati essenziali e lo stato della procedura aggiornata al momento dell'interrogazione.

| Attivita' Anagrafiche Desk Utility                                                                                                    | Cerca -                                             |
|----------------------------------------------------------------------------------------------------|-----------------------------------------------------|
| 🦻 🖹 📴 🧭 🧱 😓 📢 🕨 🔯 🏝 ኛ 🌾 🥻 Tast Fundore Utente 1<br>  F1+Feb F2+Stampa F3-4tod fice F4+Carlos F8+Cancela Ros F7+Indeto F8+Avanti F9+Ricerca F10-Salva F                                                                         | 12=Filtro ITSE Data:<br>12=Filtro Emilia 25-03-13   |
| Compilazione / Simulazione Pratica / Modifica                                                                                                    | Elenco                                              |
| Numero Pratica: 33 Data Inserimento: 13-05-2012 Stato Pratica: PIANO DI RIENTRO                                                                                                    | HELP                                                |
| Debitore:     2     Codice Debitore Aziendale     212312312       Ragione Sociale:     SAVINO ANGELICO     Preceto Ingluntivo       Località:     00010     Moricone                                                           | Aggiungi / Riepiloga Spese<br>Riepilogo Pratica     |
| Valore Pratica: 12.500,00 Tipologia Credito:   Italia  Estero (Unione Europea) Estero (Extra Unione Europea)                                                                                                    | Note Legan                                          |
| Importo Divisione Aziendale Canale di Vendita Agente Iva                                                                                                    | Svalutazione Pratica                                |
| 12:00,00     GE     GENERICO     GE     GENERICO     99     GENERICO     4                                                                                                    | e.307                                               |
| Documenti Attestanti il Credito: Note Documentazione: Incidenza Spese %: 16,40<br>Recupero Iva: 2,169,42                                                                                                    | 93,10%                                              |
| Recupero imposte: 2,840,91                                                                                                    | Residuo Capitale: 862,50<br>Svalutazione: 11.637,50 |
| DEPOSITO EMISSIONE NOTIFICA PASSAGGIO FORMULA RICHIESTA NOTIFICA PIGNORAMENTO ISTANZADI ISTANZADI<br>DECRETO DECRETO IN GIUDICATO ESECUTIVA NOTIFICA PRECETTO PIGNORAMENTO VENDITA FALLIMENTO<br>PRECETTO PIGNORAMENTO VENDITA |                                                     |
|                                                                                                    | IT 🦣 🏭 🕕 🕩 📴 11:15                                  |

# **PRATICHE LEGALI**

#### \*\*\*Valore Pratica\*\*\*

Campo obbligatorio per l'inserimento del valore della pratica. Il programma procederà al conteggio automatico dell'I.V.A. e delle Imposte relative ad ogni singola procedura giudiziale, riferita alla tipologia del debitore. Il valore del credito verrà automaticamente inserito nel **Fondo Svalutazione Crediti**.

### \*\*\*Tipologia del Credito\*\*\*

Selezione obbligatoria per determinare l'ambito della procedura giudiziale. La selezione adegua la procedura ai tempi processuali previsti dall'ordinamento civile ai termini di notificazione, di opposizione, di validità dell'atto giudiziale ecc.

#### Divisioni Aziendali, Mercato di Riferimento, Agenti e I.V.A.

Il programma prevede la possibilità di definire da parte all'utente i valori del contenzioso giudiziale per: Divisione Aziendale, Mercato di Riferimento, Agente e I.V.A.. I dati inseriti produrranno tabelle e grafici per ogni tipo di presentazione e valutazione.

#### **Svalutazione Credito**

Credit Control consente di visualizzare la svalutazione del credito, sia sulla singola pratica che sul totale delle pratiche, in base alla presenza di pregiudizievoli e/o garanzie. Il valore risultante della Svaluta-

zione del Credito cambierà in base al progredire nel tempo della procedura giudiziale.

#### Documenti Attestanti il Credito

Elenca la documentazione inviata allo studio legale.

### Incidenza Spese

Visualizza in modo immediato l'incidenza, in percentuale, delle spese sostenute per ogni singola procedura giudiziale.

#### **Recupero I.V.A**

Visualizza immediatamente l'importo I.V.A. recuperabile, , nel caso di esito negativo.

#### **Recupero Imposte:**

Visualizza immediatamente il valore recuperabile delle imposte, nel caso di esito negativo.

| Prog                                                                                                    | — 🗇 <mark>— ×</mark>                                |
|----------------------------------------------------------------------------------------------------|-----------------------------------------------------|
| Attivita' Anagrafiche Desk Utility                                                                                                    | Cerca •                                             |
| 🥑 📄 📄 🤯 🐯 😂 🐗 🕨 🔯 🚖 🌾 🌾 🗱 Tasti Funcione Utente 1<br>F1+Heb F2+Stamps F3+Blodifics F4+Carlos F5+Cancella F6+Cancella F6+Cancella | F12=Fitro Emila 25-03-13                            |
| Compilazione / Simulazione Pratica / Modifica                                                                                                    | III   Elenco                                        |
| Numero Pratica: 33 Data Inserimento: 13-05-2012 Stato Pratica: PIANO DI RIENTRO                                                                                                    | HELP                                                |
| Debitore:     2     Codice Debitore Aziendale[312312312       Ragione Sociale:     SAVINO ANGELICO       Località:     00010       Moricone     RM                                                                                                    | Aggiungi / Riepiloga Spese<br>Riepilogo Pratica     |
| Valore Pratica: 12.500,00 Tipologia Credito: 🐵 Italia 💿 Estero (Unione Europea) 💿 Estero (Extra Unione Europea)                                                                                                    | Note Legali                                         |
| Importo Divisione Aziendale Canale di Vendita Agente Iva                                                                                                    | Svalutazione Pratica                                |
| 12.500,00 GE GENERICO GE GENERICO 99 GENERICO 4                                                                                                    | 6.90%                                               |
| Documenti Attestanti il Credito: Note Documentazione: Incidenza Spese %: 16.40 Recupero Iva: 2.169.42 Documentazione:                                                                                                    | e3,10%                                              |
|                                                                                                    | Residuo Capitale: 862,50<br>Svalutazione: 11.637,50 |
| DEPOSITO EMISSIONE NOTIFICA PASSAGGIIO FORMULA RICHIESTA NOTIFICA PIGNORAMENTO ISTANZADI ISTANZADI DECRETO DECRETO DECRETO IN GIUDICATO ESECUTIVA PRECETTO                                                                                                    |                                                     |
| 😪 🚞 🔮 💁 🧿 😇 🥍 🚾                                                                                                    | IT 🦣 🌆 .iil 🕪 🏴 🛱 25/02/2012                        |

# **DECRETO INGIUNTIVO**

La maschera del decreto ingiuntivo è suddivisa in aere che definiscono i vari momenti dell'iter della pratica in essere.

#### **Affidamento**

All'interno di quest'area vengono inseriti tutti i dati relativi alle date di affidamento, deposito dei documenti, legali, competenze e Foro.

#### \*\*\*Deposito Decreto\*\*\*

Area molto importante in quanto la data di deposito del Decreto ingiuntivo è monitorata dalla procedura per i termini temporali previsti da un Alert.

L'Alert sarà rosso se sono scaduti i termini o verde se tutto nei termini.

#### \*\*\*Richiesta Integrazione\*\*\*

L'Alertcontrolla i termini di integrazione della documentazione integrativa.

#### Emissione

Data e numero del decreto

#### **Notifica**

Tutti i dati relativi alle notifiche con anche la possibilità di inserire eventuali note.

In alto a destra è sempre presente lo <u>Stato Pratica</u> e il pulsante di Chiusura Pratica

#### \*\*\*Data Passaggio in Giudicato\*\*\*

Data importante che si ritroverà nella Formula Esecutiva.

| © Prog                                                                      |                                                                                                    |                                                     |                             |
|-----------------------------------------------------------------------------|----------------------------------------------------------------------------------------------------|-----------------------------------------------------|-----------------------------|
| Attivita' Anagrafiche Desk Utility                                          |                                                                                                    |                                                     | Cerca                       |
| 0 2 1 1 1 1 1 2 2 2 2 2 2 2 2 2 2 2 2 2                                     | Tasti Funzione Utente 1<br>F1=Help F2=Stampa F3=Modifica F4=Carica F6=Cancella F6=Cancella Riga F7 | =Indietro F8=Avanti F9=Ricerca F10=Salva F12=Filtro | EWAYS Data:<br>srl 26-02-14 |
| 📕 Compilazione / Simulazione Pratica / Interroga                            |                                                                                                    |                                                     |                             |
| Compliazione Decreto Ingluntivo Opposizione a D.I.   Formula Esecutiva   Pr | ecetto   Pignoramento   Aste di Vendita   Fase Fallimentare   Pia                                  | no di Rientro   Note Generali   Elenco              |                             |
| Affidamento:                                                                | Stato Pratic                                                                                       | a: PIANO DI RIENTRO                                 |                             |
| Aw.Dominus: 6 COGNOME 2                                                     | Richiesta Integrazione:                                                                            |                                                     |                             |
| Aw.Domiciliatario: 7 cognome 3                                              | Data Termine Integrazione: 22-06-2012                                                              | Data Inserimento Pratica: 14-05-2012                |                             |
| Data Affidamento a Studio Legale: 01-05-2012                                | Note:                                                                                              |                                                     | Chiusura Pratica            |
| Data Inoltro Documentazione allo Studio Legale: 01-05-2012                  |                                                                                                    |                                                     |                             |
| Tipologia Documentazione:                                                   |                                                                                                    |                                                     |                             |
| 0                                                                           | Data inotro Documentazione: 22-06-2012                                                             |                                                     |                             |
| 0                                                                           | Emissione:                                                                                         |                                                     |                             |
| 0                                                                           | Data Emissione del Decreto Ingiuntivo: 22-06-2012                                                  |                                                     |                             |
| 0                                                                           | Nº Decreto Ingiuntivo:                                                                             |                                                     |                             |
| 0                                                                           | Notifica:                                                                                          |                                                     |                             |
| 0                                                                           | Data Richiesta Copie Autentiche: 22-06-2012                                                        |                                                     |                             |
| Note Documentazione:                                                        | Data Ritiro Copie Autentiche: 22-06-2012                                                           | ALC: NO DECISION                                    |                             |
| Data Predictoccizione Atto Giudiziale: 22-08-2012                           | Data Richiesta Notifica Decreto Ingiuntivo: 22-06-2012                                             | loopiigate 🗸                                        |                             |
| Data Ricezione Atto Giudiziale da Firmare: 22-06-2012                       | Data Notifica Decreto al Debitore Principale: 22-06-2012                                           | 0                                                   |                             |
| Competenza: O Gludice di Pace O Tribunale                                   |                                                                                                    |                                                     |                             |
| Foro:                                                                       | Data Notifica Decreto al Debitore Solidale 1:                                                      | 0                                                   |                             |
| Nazione:                                                                    | Data Notifica Decreto al Debitore Solidale 2:                                                      | 0                                                   | Note Notifiche              |
| Data Inoltro Atto Giudiziale Firmato allo Studio Legale: 22-06-2012         | Data Notifica Decreto al Debitore Solidale 3:                                                      | 0                                                   |                             |
| Deposito Decreto:                                                           | Data Notifica Decreto al Debitore Solidale 4:                                                      | 0                                                   |                             |
| Data Danasita dal Dagasta Ingluntina 22-06-2012                             | Data recirca Decreto al Debitore Sullare 5.                                                        |                                                     | GEDIT                       |
| PG Decreto Ingluntivo                                                       | Data Passannio in Giudicato: 01-08-2012                                                            |                                                     | CONEROL                     |
|                                                                             |                                                                                                    | Qĸ                                                  | Esci                        |
|                                                                             |                                                                                                    |                                                     |                             |
| start Corros                                                                |                                                                                                    | 1 W 0 6 9 0 9                                       | <mark>风心影影</mark> , 7.10    |

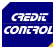

# **OPPOSIZIONE A DECRETO INGIUNTIVO**

La sezione dell'Opposizione al D.I. è molto snella e intuitiva è da notare la possibilità di avere una tabella dove possono essere inserite udienze con le relative informazioni necessarie.

In alto a sinistra sono presenti i nomi degli Avvocati Dominis e Domiciliatario

In alto a destra è presente lo Stato Pratica e il pulsante di Chiusura Pratica

| Compilazion                                  | e   Decensingentine   oppositione a bit [ remain about                                                                                                    | cuva ( Precesso ( Prignora                     | and the state                      | an remain frage                              |                   |                |          |         |  |
|----------------------------------------------|----------------------------------------------------------------------------------------------------|------------------------------------------------|------------------------------------|----------------------------------------------|-------------------|----------------|----------|---------|--|
|                                              | Aw.Dominus: 6 COGNOME 2                                                                                                    |                                                |                                    |                                              | Stato Pratica: PL | INO DI RIENTRO |          | HELP    |  |
| 10                                           | w.Domiciliatario: 7 cognome 3                                                                                                    | Inoth                                          | o Documenta                        | zione allo Studio Le                         | ILE: O SI O NO    |                | Chiusura | Pratica |  |
| Prov                                         | Misoria Esecuzione? Esito                                                                                                    |                                                |                                    |                                              |                   |                |          |         |  |
| Data                                         | Ricevimento Atto Introduttivo di Citazione: 22-05-2012                                                                                                    |                                                |                                    |                                              |                   |                |          |         |  |
|                                              |                                                                                                    |                                                |                                    |                                              |                   |                |          |         |  |
|                                              | Data Ricezione Atto di Costituzione: 22-06-2012                                                                                                    |                                                |                                    |                                              |                   |                |          |         |  |
|                                              | Data Eirma Atta di Contitutiona: 12-08-1012                                                                                                    |                                                |                                    |                                              |                   |                |          |         |  |
|                                              | Data Fillina Pato di Costituzione. La consola                                                                                                    |                                                |                                    |                                              |                   |                |          |         |  |
| Data Inoit                                   | tro Atto di Costituzione allo Studio Legale: 22-08-2012                                                                                                    |                                                |                                    |                                              |                   |                |          |         |  |
| Data inoit                                   | tro Atto di Costituzione allo Studio Legale: 22-06-2012                                                                                                    |                                                |                                    |                                              |                   |                |          |         |  |
| Data inoit                                   | tro Alto di Costituzione allo Studio Legale: 22-08-2012                                                                                                    |                                                |                                    |                                              |                   |                |          |         |  |
| Data Inol                                    | tro Atto di Costituzione allo Studio Legale: 22-06-2012                                                                                                    |                                                | Giomi                              | Maualima                                     |                   |                |          |         |  |
| Data Inoli                                   | to Atlo di Costiluzione allo Studio Legale. [2:46-2012<br>Descrizione                                                                                                    | Data                                           | Giorni<br>Preawlso                 | Visualizza<br>Agenda                         |                   | Note           |          |         |  |
| Data Inol<br>Codice                          | Descritione<br>Descritione<br>UDENZA ASSUNZIONE MEZZIO I PROVA                                                                                                    | Data<br>22-06-2012                             | Giorni<br>Preawiso<br>0            | Visualizza<br>Agenda<br>Si v                 |                   | Note           |          | ~       |  |
| Data Inot<br>Codice<br>UDMP<br>UDSP          | Descritione Descritione UDENZAASSUMZONE MEZZIÓ PROVA UDENZAASSUMZONE MEZZIÓ PROVA UDENZAASSUMZONE MEZZIÓ PROVA                                                                                                    | Data<br>22-08-2012<br>22-08-2012               | Giorni<br>Preawliso<br>0<br>0      | Visualtza<br>Agenda<br>Si V                  |                   | Note           |          |         |  |
| Data Inot<br>Codice<br>UDMP<br>UDSP<br>SENT  | Descritione<br>Descritione<br>Descritione<br>Descritione<br>Descritione<br>UDENZA ASSUNZIONE MEZZI OF PROVA<br>UDENZA ASSUNZIONE MEZZI OF PROVA<br>UDENZA ASSUNZIONE MEZZI OF PROVA<br>UDENZA SSUNZIONE MEZZI OF PROVA                                                                                                    | Data<br>22-06-2012<br>22-06-2012<br>22-06-2012 | Giorni<br>Preawiso<br>0<br>0       | Visualizza<br>Agenda<br>Si V<br>Si V<br>Si V |                   | Note           |          |         |  |
| Codice<br>UDMP<br>UDSP<br>SENT               | LOENA ASMETERZA                                                                                                    | Data<br>22-06-2012<br>22-06-2012<br>22-06-2012 | Giorni<br>Preavviso<br>0<br>0<br>0 | Visualizza<br>Agenda<br>Si v<br>Si v<br>Si v |                   | Note           |          |         |  |
| Codice<br>UDMP<br>SENT                       | Describine<br>UDENZA ASUNZIONE MEDIA Laguni 22.809/2012<br>Describine<br>UDENZA ASUNZIONE MEZICI N PROVA<br>UDENZA REMUE TATO PASSINO<br>SENTENZA                                                                                                    | Data<br>22-06-2012<br>22-06-2012<br>22-06-2012 | Giorni<br>Preavviso<br>0<br>0      | Visualtza<br>Agenda<br>Bi V<br>Bi V<br>Bi V  |                   | Note           |          |         |  |
| Data Inoli<br>Codice<br>UDMP<br>SENT         | Description<br>Description<br>Description<br>DOBLAC Set UNDOR MEZZO (PROVA<br>UOBLAC Set TITO PASINO<br>BENTERICA                                                                                                    | Data<br>22:06-2012<br>22:06-2012<br>22:06-2012 | Giorni<br>Preavviso<br>0<br>0      | Visualizza<br>Agenda<br>Bi V<br>Bi V<br>Bi V |                   | Note           |          |         |  |
| Data Incil<br>Codice<br>UDMP<br>UDSP<br>SENT | Desizione di si Budio Lagoni 22.889/012<br>Desizione<br>UDENZA ASUNZIONE MEZZIO PROVA<br>UDENZA ESUNZIONE MEZZIO PROVA<br>UDENZA ESUNZIONE MEZZIO PROVA                                                                                                    | Data<br>22-06-2012<br>22-06-2012<br>22-06-2012 | Giorni<br>Preavviso<br>0<br>0      | Visualizza<br>Agenda<br>Bi V<br>Bi V<br>Bi V |                   | Note           |          |         |  |
| Data Incil<br>Codice<br>UDMP<br>UDSP<br>SENT | Description Description Descri | Data<br>22.06-2012<br>22.06-2012<br>22.06-2012 | Giorni<br>Preawlso<br>0<br>0       | Visualitza<br>Agenda<br>Bi v<br>Bi v         |                   | Note           |          |         |  |
| Data Incil<br>Codice<br>UDSP<br>SENT         | Costductor el of Bude Legale     22 200 2012     Costductor el of Bude Legale     Costductor     Costductor     Costducto      | Data<br>22-06-2012<br>22-06-2012<br>22-06-2012 | Giorni<br>Preawiso<br>0<br>0       | Visualizza<br>Agenda<br>Si v<br>Si v<br>Si v |                   | Note           |          |         |  |

# **FORMULA ESECUTIVA**

Qui troviamo la Data Passaggio in Giudicato inserita nella sezione Decreto Ingiuntivo

In alto a sinistra sono presenti i nomi degli Avvocati Dominis e Domiciliatario

<u>\*\*\*Formula Esecutiva</u>\*\*\* Area con le date di richiesta e rilascio F.E.

<u>\*\*\*\*Tassa di Regisro\*\*\*</u> Area con data di liquidazione e pagamento della stesa

In alto a destra è presente lo Stato Pratica e il pulsante di Chiusura Pratica

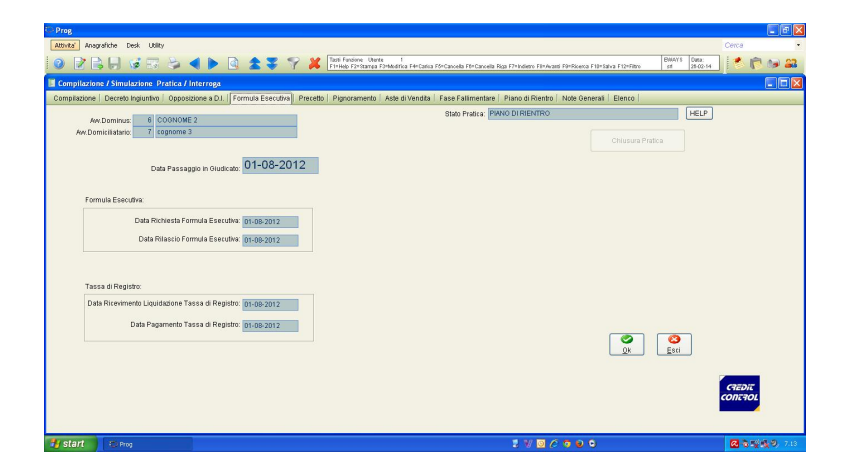

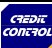

# PRECETTO

In alto a sinistra sono presenti i nomi degli Avvocati Dominis e Domiciliatario

In alto a destra è presente lo Stato Pratica e il pulsante di Chiusura Pratica

### Data Redazione precetto

Campo data importante e a fianco l'importo del precetto

### \*\*\*Notifica\*\*\*

Area dove sono da inserire la data di richiesta di notifica e le relative date in cui sono state notificate ai vari debitori. E' disponibile un pulsante **Note Notifiche** per eventuali appunti

### \*\*\*Rinnova Precetto\*\*\*

Area dove si possono inserire tutti i vari rinnovi con la data di redazione, data di notifica e importo.

| Prog.                                                                                                    |                                                                                       |                                                                        |                               |                           |                         |                              |                                                    |
|----------------------------------------------------------------------------------------------------|---------------------------------------------------------------------------------------|------------------------------------------------------------------------|-------------------------------|---------------------------|-------------------------|------------------------------|----------------------------------------------------|
| Attivita' Anagrafiche Desk Utility                                                                                                    |                                                                                       |                                                                        |                               |                           |                         | Cerca                        |                                                    |
| ◎ ▮ 🖶 🖬 🗟 🗟 ◀                                                                                                    | ▶ 🖻 🚖 ¥ Ÿ 🗶                                                                           | Tarti Funzione Utente 1<br>F1+Help F2+Stampa F3+Modifica F4+Carica F5+ | Cancela F0+Cancela Riga F7+In | lietro F8=Avanti F9=Ricen | ca F10+Salva F12+Filtro | DIXAYS Data:<br>arl 20-02-14 | 1 10 22                                            |
| Compilazione / Simulazione Pratica / Inte                                                                                                    | erroga                                                                                |                                                                        |                               |                           |                         |                              |                                                    |
| Compilazione   Decreto Ingiuntivo   Opposizion                                                                                                    | ne a D.I.   Formula Esecutiva   Precetto                                              | Pignoramento   Aste di Vendita   F                                     | ase Fallimentare   Piano      | di Rientro   Note G       | enerali   Elenco        |                              |                                                    |
| Av Dominus: 8 COGNOME<br>Av Doministanio 7 cognome 3<br>Affidamento:                                                                                                    | 2                                                                                     |                                                                        | Stato Pratica: PIANC          | DI RIENTRO                |                         | HELP<br>Chiusura Pratica     |                                                    |
| Data Redazione Precetto                                                                                                    | 25-08-2012 Importo Precet                                                             | 12.340,00                                                              |                               |                           |                         |                              |                                                    |
| Data Richiesta Notifica Precetto                                                                                                    | 25-08-2012                                                                            | Note Notifiche                                                         | R                             | nnova Precetto            |                         | _                            |                                                    |
| Data Notifica Precetto al Debitore Principale                                                                                                    | 25-08-2012                                                                            |                                                                        | Data Redazione                | Data Notifica             | Importo                 |                              |                                                    |
| Data Notifica Precetto al Debitore Solidale 1<br>Data Notifica Precetto al Debitore Solidale 2<br>Data Notifica Precetto al Debitore Solidale 3<br>Data Notifica Precetto al Debitore Solidale 5<br>Data Notifica Precetto al Debitore Solidale 5 | 25-08-2012         0            0            0            0            0            0 |                                                                        | 25-08-2012                    | 25-08-2012                | 2340,00                 |                              |                                                    |
| Scadenza Atto di Precetto:                                                                                                    | 23-11-2012                                                                            |                                                                        | ] [                           |                           | Ok Esci                 | стерл                        | 22                                                 |
| 🛃 start 📄 🥶 Prog                                                                                                    |                                                                                       |                                                                        | 1                             | V 🖸 🖉 🧿 🛛                 | 0                       | 6.5                          | <b>19 1</b> 10 10 10 10 10 10 10 10 10 10 10 10 10 |

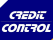

# **PIGNORAMENTO**

Questa scheda è molto articolata per soddisfare tutte le tipologie di Pignoramento: Mobiliare, Immobiliare, C/O Terzi e Mobiliare ad Obbligati In alto a sinistra sono presenti i nomi degli Avvocati Dominis, Domiciliatario e Corrispondente. In alto a destra è presente lo <u>Stato Pratica</u> e il pulsante di <u>Chiusura Pratica</u>.

## **PIGNORAMENTO MOBILIARE**

Nella scheda è presente un menù a tendina che definisce l'esito se positivo o negativo, con a fianco la data di Scadenza Atto Precetto.

Segue una tabella dove verranno inseriti tutti i pignoramenti effettuati con:

- Data richiesta
- Data esecuzione
- Esito con selezione Positivo/Negativo
- Specifiche del pignoramento
- Importo pignorato

Selezionando con un **fleg** Nuovo indirizzo verrà abilitato il taso **Nuovo Indirizzo** II quale aprirà una tabella dove inserire ulteriori indirizzi.

| 🗢 Prog                         |                                                                                                    |                             |                                 |                 |           |               |                                                                    |                             |                   |                |
|--------------------------------|----------------------------------------------------------------------------------------------------|-----------------------------|---------------------------------|-----------------|-----------|---------------|--------------------------------------------------------------------|-----------------------------|-------------------|----------------|
| Attivite' Ar                   | nagrafiche Desk Utility                                                                                     |                             |                                 |                 |           |               |                                                                    |                             | Cerce             | 6              |
| 0                              | ₿₩₡≅≥◀▶₫ ±₹                                                                                                 | 🌱 样 Tasti Fund<br>F1=Help F | iona Utanta<br>2=Stampa F3=Medi | 1<br>Tica F4=Ca | urica F6= | Cancella F6=0 | Cancella Riga F7×Indietro F8×Avanti F0×Ricensa F10×Salva F12×Fitro | EMAYS Data:<br>srt 20-02-14 | 1                 | 1 🅪 🔐          |
| 📕 Compilazi                    | ione / Simulazione Pratica / Interroga                                                                      |                             |                                 |                 |           |               |                                                                    |                             |                   |                |
| Compilazion                    | ie   Decreto Ingiuntivo   Opposizione a D.I.   Formula Esecut                                               | iva   Precetto   Pignor     | amento   Aste                   | di Vend         | ta   F    | ase Fallim    | entare Piano di Rientro   Note Generali   Elenco                   |                             |                   |                |
| Aw.D<br>Aw.Domin<br>Aw.Corrisp | ominus: 6 COGNOME 2<br>ciliatario: 7 cognome 3<br>iondente 10 gwegwgew                                      |                             |                                 |                 |           |               | Stato Pratica: PIANO DI RIENTRO                                    | Chiusura Pratica            | HELP              |                |
| Da<br>Attività Fase            | Data Firma Istanza Fallimentare: 25-08-2012<br>ta Deposito Istanza Fallimentare: 25-08-2012<br>Fallimentare |                             | Giorni                          | Visual          | lizza     |               |                                                                    |                             | 1                 |                |
| Codice                         | Descrizione                                                                                                 | Data                        | Preawiso                        | Agen            | ida       |               | Note                                                               |                             |                   |                |
| UDCP                           | UDIENZA COMPARIZIONE DELLE PARTI                                                                            | 25-08-2012                  | 23                              | SI              | ~         | 1             |                                                                    | -                           |                   |                |
| SEUD                           | SECONDA UDIENZA                                                                                             | 25-08-2012                  | 1                               | SI              | ~         | 3             |                                                                    |                             |                   |                |
|                                |                                                                                                    |                             |                                 | 1               |           |               |                                                                    | M                           |                   |                |
|                                |                                                                                                    |                             |                                 |                 |           |               |                                                                    |                             |                   |                |
|                                |                                                                                                    |                             |                                 |                 |           |               | <b>2</b> ×                                                         | Esci                        | (จะอาะ<br>เดกรางเ |                |
| 背 start                        | R() Prog                                                                                                    |                             |                                 |                 |           |               | : V 0 / 7 9 9 9                                                    |                             | <b>R</b> 65       | <b>9.</b> 7.16 |

# **PIGNORAMENTO IMMOBILIARE**

Nella scheda è presente un menù a tendina che definisce l'esito se positivo o negativo, con a fianco la data di Scadenza Atto Precetto.

Segue una tabella dove verranno inserite le varie udienze:

- Codice udienza (precedentemente codificata)
- Descrizione udienza legata al codice udienza
- Data udienza
- Giorni di preavviso per l'udienza
- Visualizza Agenda dove si seleziona si o no per avere riscontro sul DESK
- Solution Note

Selezionando con un **fleg** Nuovo indirizzo verrà abilitato il taso **Nuovo Indirizzo** 

Il quale aprirà una tabella dove inserire ulteriori indirizzi.

| Prog   | Annarafi                           | aka Daali 1680.                                                                                                   |                                                                  |                      |                                                                                                    | Cama              |
|--------|------------------------------------|----------------------------------------------------------------------------------------------------|------------------------------------------------------------------|----------------------|----------------------------------------------------------------------------------------------------|-------------------|
|        | 2 🔝                                | , s , s , s , s , s , s , s , s , s , s                                                                           | Tasti Funzione Utente 1<br>F1=Helo F2=Stampa F3=Modifica F       | 4=Carica F6=Cancella | F6=Cancella Riga F7=Indietro F8=Avranti F9=Ricerca F10=Saliva F12=Filtro BMAYS Data:<br>srl 27-02-14 | ] 💌 🕅 🐝 🔐         |
| Cor    | ompilazio<br>npilazione            | o <mark>ne / Simulazione Pratica / Modifica</mark><br>e   Decreto Ingiuntivo   Opposizione a D.I.   Formula Esecu | tiva   Precetto   Pignoramento   Aste                            | di Vendita   Fas     | e Fallimentare   Plano di Rientro   Note Generali   Elenco                                           |                   |
| Aw     | Aw.Dom<br>Domicilia                | tario: 0 qwegwgew<br>bologia Pignoramento: O Mobiliare O Immobiliare O c/o Te<br>Esito V                          | Aw.Corrispondente: 0<br>erzi () Mobiliare ad Obbligati<br>Data S | icadenza Atto di P   | Stato Pratica: DECRETO INGUNITIVO DEPOSITATO Chiusura Pratica ecetto:                                | HELP              |
| F      | Pignorame<br>Data Reda<br>Data Tra | nto Immobiliare:<br>zione Pignoramento Mobiliare:<br>scrizione Atto di Pignoramento:<br>                          |                                                                  |                      | Importo Pignoramento: 0,00                                                                           |                   |
|        | Codice                             | Descrizione                                                                                                    | Giorni<br>Data Preawisc                                          | Visualizza<br>Agenda | Note                                                                                                 |                   |
| -      | UDCP                               | UDIENZA COMPARIZIONE DELLE PARTI                                                                                  |                                                                  | ×                    |                                                                                                    |                   |
| -      |                                    |                                                                                                    |                                                                  |                      |                                                                                                    |                   |
|        |                                    |                                                                                                    |                                                                  |                      | Nuovo Indirizzo                                                                                      | CTEDIT<br>CONTTOL |
| 🛃 stal | rt 📔                               | 🐡 Prog                                                                                                    |                                                                  |                      | 2 V 0 0 0 0 6                                                                                        |                   |

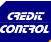

# PIGNORAMENTO c/o TERZI

Nella scheda è presente un menù a tendina che definisce l'esito se positivo o negativo, con a fianco la data di Scadenza Atto Precetto.

**Debitore Terzo** dove selezionare:

- Istituto di Credito
- Debitori di Lavoro da 1 a 5
- Altro debitore
- Sul fianco della selezione sono registrabili tutti i dati del debitore terzo

### **Raccomandate Inoltrate**

E' l'area dove inserire tutte le raccomandate inoltrate per:

- Sominativo, Indirizzo, provincia ,cap.
- Data Inoltro
- Avviso Ricevimento
- 🔤 Esito

### Data Iscrizione a ruolo e Importo Pignorato

| © Prog                                                                                                    |                                 |
|----------------------------------------------------------------------------------------------------|---------------------------------|
| Attivita' Anagrafiche Desk Utility Conca                                                                                                    |                                 |
| 🕖 🕑 🗟 😓 🧭 😨 😂 🛋 🕨 🔯 🏦 😵 🍞 🗱 Trinform Units I - I - I - I - I - I - I - I - I - I                                                                                                    | 5 an 22                         |
| Compliazione / Simulazione Pratica / Modifica                                                                                                    |                                 |
| Complisacione   Decreto Inglantivo   Opposizione a D.I.   Formula Esecutiva   Preceto    Pignoramento   Aste di Vendita   Fase Fallimentare   Plano di Rientro   Note Generali   Elemo |                                 |
| Axv.Dominus 0 Axv.Dominus 0 Axv.Dominus 0 Chiusura Pratica Chiusura Pratica Chiusura Pratica Chiusura Pratica                                                                          |                                 |
| Tipologis Pignaramento: 🔿 Mobiliare 🔿 Immobiliare 💿 cio Terzi 🔿 Mobiliare ad Obbligati<br>Estito 💜 Data Scaderca Atto di Precetto:                                                     |                                 |
| Pignoramento do Terd:                                                                                                    |                                 |
| Bagines Scala           Deblore Tirzo:         O testin di Creato           O batin di Levelo (Uf)         Oceles Fraze                                                                |                                 |
| Note         C Anto Delatere         Indicazo           CBA         CBA         CBA           CBA         CBA         CBA           CBA         CBA         CBA                        |                                 |
| Raccomandate inotinate: i elefono                                                                                                    |                                 |
| Normadre indrezo Preteca (Cap Recomanda Resemento Esto Data Iscibione al Ruele (                                                                                                    |                                 |
|                                                                                                    |                                 |
|                                                                                                    |                                 |
| 🐮 start 🔰 🕫 🖉 🗘 🖉 🕲 🖗 🖉 🤅 🗞                                                                                                    | <b>R 2</b> <sup>(0)</sup> 12.18 |

# **PIGNORAMENTO c/o TERZI**

Nella scheda è presente un menù a tendina che definisce l'esito se positivo o negativo, con a fianco la data di Scadenza Atto Precetto.

Segue una tabella dove verranno inseriti tutti i pignoramenti effettuati con:

- Numero
- Data richiesta
- Data esecuzione
- Esito con selezione Positivo/Negativo
- Specifiche Inevaso/Incapiente
- Importo pignorato

Selezionando con un **fleg** Nuovo indirizzo verrà abilitato il taso **Nuovo Indirizzo** II quale aprirà una tabella dove inserire ulteriori indirizzi

| 😳 Prog                                                              |                                      |                                                            |                                       |            |
|---------------------------------------------------------------------|--------------------------------------|------------------------------------------------------------|---------------------------------------|------------|
| Attrivita' Anagrafiche Desk Utility                                 | Tarti Funzione Liberte               |                                                            | la la                                 | Cerca •    |
|                                                                     | 🗧 🍸 🦊 F1+Heb F2+Starroa F3+Modifi    | a F4+Carica F5+Cancella F6+Cancella Riga F7+Indietro FII+A | vanti FS=Ricerca F10=Salva F12=Filtro | a 27-02-14 |
| Compilazione / Simulazione Pratica / Modifica                       |                                      |                                                            |                                       |            |
| Compilazione   Decreto Ingiuntivo   Opposizione a D.I.   Formula Es | ecutiva Precetto Pignoramento Aste c | Vendita   Fase Fallimentare   Piano di Rientr              | o   Note Generali   Elenco            |            |
| Aw.Dominus: 0                                                       | Aw Corrispondente                    | Stato Pratica: DECRE                                       | ETO INGIUNTIVO DEPOSITATO             | HELP       |
| Tipologia Pignoramento: O Mobiliare O Immobiliare O c               | n Terzi  Mobiliare ad Obbligati      |                                                            | Chlusu                                | ra Pratica |
|                                                                     | Esito Data Sc                        | adenza Atto di Precetto: 🛛 – 🚽                             |                                       |            |
|                                                                     |                                      |                                                            |                                       |            |
|                                                                     |                                      |                                                            |                                       |            |
| Numero Data Richies                                                 | ta Data Esecuzione Esito             | Specifiche                                                 | Importo Pignorato                     |            |
| • 0 0 • • •                                                         | ···      Ovitico P=Positivo O f      | I=Negativo 💿 I=Inevaso 🔿 X=Incapiente                      | 0,00 🔨                                |            |
|                                                                     |                                      |                                                            |                                       |            |
|                                                                     |                                      |                                                            |                                       |            |
|                                                                     |                                      |                                                            |                                       |            |
|                                                                     |                                      |                                                            | ×                                     |            |
|                                                                     |                                      |                                                            |                                       |            |
|                                                                     |                                      |                                                            |                                       |            |
|                                                                     |                                      |                                                            |                                       |            |
|                                                                     |                                      |                                                            |                                       |            |
|                                                                     |                                      |                                                            |                                       |            |
|                                                                     |                                      |                                                            | Nuovo Indirizzo                       | CREDIE     |
|                                                                     |                                      | Nu                                                         | iovo Indirizzo                        | CONTROL    |
|                                                                     |                                      |                                                            |                                       |            |
|                                                                     |                                      |                                                            |                                       |            |
| Start Prog                                                          |                                      | 🥹 ¥ 🧕                                                      | 9 e 9 <i>(</i> /                      |            |

# **ASTE DI VENDITA**

Questa scheda è molto articolata per soddisfare tutte le tipologie di Pignoramento: <u>Mobiliare, Immobiliare, C/O Terzi e Mobiliare ad Obbligati</u> In alto a sinistra sono presenti i nomi degli Avvocati Dominis, Domiciliatario e Corrispondente. In alto a destra è presente lo **Stato Pratica** e il pulsante di **Chiusura Pratica**.

### Importo Pignorato, Data Deposito Istanza di Vendita

#### Tabella Aste:

- Codice Aste di Vendita ( da archivio codici già creato)
- Descrizione Asta di Vendita (legata al codice)
- Data asta
- Giorni di preavviso
- Visualizza Agenda dove si seleziona si o no per avere riscontro sul DESK
- Note

<u>Conversione Pignoramento</u> selezionare **si** o **no** e inserire l'eventuale costo dell'Avv. Dominis.

### Tabella Conversione:

- Codice Aste di Vendita ( da archivio codici già creato)
- Descrizione Asta di Vendita (legata al codice)
- Search Data asta
- Giorni di preavviso
- Si Visualizza Agenda dove si seleziona si o no per avere riscontro sul DESK

Note

| isita' Anam                                             |                                                                                                    |                                                                    |                                                  |                                   |                                  |                   |                       |                                                       |                            |               |              |
|---------------------------------------------------------|----------------------------------------------------------------------------------------------------|--------------------------------------------------------------------|--------------------------------------------------|-----------------------------------|----------------------------------|-------------------|-----------------------|-------------------------------------------------------|----------------------------|---------------|--------------|
| Anage Anage                                             | rafiche Desk Ublity                                                                                                    |                                                                    |                                                  |                                   |                                  |                   |                       |                                                       |                            | Cerc          | a            |
|                                                         |                                                                                                    |                                                                    | Tasti Funcione<br>F1=Heip F2=Sta                 | Utente 1<br>impa F3+Modifica      | F4+Carica                        | a F6+Cano         | ella F6+Cancella Riga | F7+Indietro F8+Akanti F9+Ricerca F10+Salva F12+Filtro | EWAYS Data:<br>srl 28-02-1 | 4             | s 🔊 🥵        |
| ompilazion                                              | ne / Simulazione Prati                                                                                                    | ca / Interroga                                                     |                                                  |                                   |                                  |                   |                       |                                                       |                            |               |              |
| mpilazione                                              | Decreto Ingiuntivo   Op                                                                                                    | pposizione a D.I.   Formula Esec                                   | utiva   Precetto   Pignorame                     | nto   Aste di                     | Vendita                          | Fase              | Fallimentare   F      | riano di Rientro   Note Generali   Elenco             |                            |               |              |
| Aw.Dom                                                  | ninus: 6 COGNOM                                                                                                    | E 2                                                                |                                                  |                                   |                                  |                   | Stato P               | ratica: PIANO DI RIENTRO                              |                            | HEL           | P            |
| w.Domicilia                                             | atario: 7 cognome                                                                                                    | 3                                                                  | Aw.Corrispondente: 1                             | 0 gwegwger                        | W                                |                   |                       |                                                       |                            |               |              |
| Importo Pig                                             | norato: 230,00                                                                                                    | Data Deposito Istanza di Vend                                      | lita: 27-09-2012                                 |                                   |                                  |                   |                       |                                                       |                            |               |              |
| Attività Aste                                           | e di Vendita                                                                                                    |                                                                    |                                                  | Giorni                            | Visual                           | lizza             |                       |                                                       |                            |               |              |
| Codice                                                  |                                                                                                    | Descrizione                                                        | Data                                             | Preawiso                          | Agen                             | ida               |                       | Note                                                  |                            |               |              |
| PRIN                                                    | PRIMO INCANTO                                                                                                    |                                                                    | 02-10-2012                                       | 0                                 | Si                               | ~                 | uno                   |                                                       |                            | ^             |              |
| UDAS                                                    | UDIENZA ASSEGNAZ                                                                                                    | IONE SOMME                                                         | 03-10-2012                                       | 0                                 | Si                               | ~                 | due                   |                                                       |                            |               |              |
| QUUD                                                    | QUARTA UDIENZA                                                                                                    |                                                                    | 10-10-2012                                       | 0                                 | Si                               | ~                 | tre                   |                                                       |                            |               |              |
|                                                         |                                                                                                    |                                                                    |                                                  |                                   |                                  |                   |                       |                                                       |                            |               |              |
|                                                         |                                                                                                    |                                                                    |                                                  |                                   |                                  |                   |                       |                                                       |                            |               |              |
|                                                         |                                                                                                    |                                                                    |                                                  |                                   |                                  |                   |                       |                                                       |                            |               |              |
|                                                         |                                                                                                    |                                                                    |                                                  |                                   |                                  |                   |                       |                                                       |                            | ×             |              |
|                                                         | 1                                                                                                    |                                                                    |                                                  |                                   |                                  |                   |                       |                                                       |                            | ~             |              |
| orwersione (                                            | del Pignoramento.: • s                                                                                                    | i O NO Aw. Dominus:                                                | 10 qweqwqew                                      |                                   |                                  |                   | S                     |                                                       |                            | ×             |              |
| orwersione o<br>Attività Corw                           | del Pignoramento.: 💿 S<br>versione Pignoramento                                                                                                    | I O NO Aw. Dominus:                                                | 10 qwegwgew                                      | Giami                             | Vieual                           | 1779              | 5                     |                                                       |                            | <u> </u>      |              |
| orwersione o<br>Attività Conv<br>Codice                 | del Pignoramento.: ) S<br>versione Pignoramento                                                                                                    | R O NO: Awy Dominus:<br>Descrizione                                | 10 gwegwgew<br>Data                              | Giorni<br>Preawlso                | Visual<br>Agen                   | lizza<br>Ida      | 5                     | Note                                                  |                            |               |              |
| orwersione o<br>Attività Conv<br>Codice                 | del Pignoramento<br>versione Pignoramento<br>UDIENZA AUDIZIONE                                                                                                    | i ONO Aw. Dominus:<br>Descrizione<br>INTERESSATI                   | 10 qweqwqew<br>Data<br>01-10-2012                | Giorni<br>Preavviso<br>0          | Visual<br>Agen<br>Si             | lizza<br>ida      | cinq                  | Note                                                  |                            |               |              |
| orwersione o<br>Attività Corw<br>Codice<br>UDAI<br>UDAS | del Pignoramento.:  Constructions  Constructions Constructions Construct | Aw. Dominus:<br>Descrizione<br>INTERESSATI<br>JONE SOMME           | 10 gwegwgew<br>Data<br>01-10-2012<br>09-10-2012  | Oiomi<br>Preawiso<br>0<br>0       | Visual<br>Agen<br>Si<br>Si       | lizza<br>ida      | cinq<br>sel           | Note                                                  |                            |               |              |
| orwersione (<br>Attività Corw<br>Codice<br>UDAI<br>UDAS | del Pignoramento  Constructions Pignoramento UDIENZA AUDIZIONE UDIENZA ASSEGNAZ                                                                                                    | I O NO Aw. Dominus:<br>Descrizione<br>INTERESSATI<br>JONE SOMME    | 10 gwegwgew<br>Data<br>01-10-2012<br>09-10-2012  | Giorni<br>Preavviso<br>0<br>0     | Visual<br>Agen<br>Si<br>Si       | lizza<br>ida      | cinq<br>sei           | Note                                                  |                            |               |              |
| orwersione o<br>Attività Corv<br>Codice                 | del Pignoramento.:<br>versione Pignoramento<br>UDIENZA AUDIZIONE<br>UDIENZA ASSEGNAZ                                                                                                    | II O NO Avy. Dominus:<br>Descrizione<br>IINTERESSATI<br>JONE SOMME | 10 qweqwqew<br>Data<br>01-10-2012<br>09-10-2012  | Giorni<br>Preavviso<br>0<br>0     | Visual<br>Agen<br>Si<br>Si       | lizza<br>ida<br>V | cinq<br>sei           | Note                                                  |                            |               |              |
| onversione o<br>Attività Conv<br>Codice<br>UDAI<br>UDAS | del Pignoramento.:   Service Pignoramento UDIENZA AUDIZIONE UDIENZA ASSEGNAZ                                                                                                    | I O NO Aw. Dominus:<br>Descrizione<br>INTERESSATI<br>JONE SOMME    | 10 gwegwqew<br>Data<br>01-10-2012<br>09-10-2012  | Giorni<br>Preavviso<br>0<br>0     | Visual<br>Agen<br>Si<br>Si       | lizza<br>Ida      | cing<br>sel           | Note                                                  |                            |               |              |
| orwersione o<br>Attività Conv<br>Codice<br>JDAI<br>JDAS | del Pignoramento:  S S versione Pignoramento UDIENZA AUDIZIONE UDIENZA ASSEGNAZ                                                                                                    | Descrizione<br>INTERESSATI<br>IONE SOMME                           | 10 gwegwgew<br>Data<br>01-10-2012<br>09-10-2012  | Giorni<br>Preavviso<br>0          | Visual<br>Agen<br>Si<br>Si       | lizza<br>Ida      | cinq<br>sei           | Note                                                  |                            |               |              |
| orwersione o<br>Attività Conv<br>Codice<br>JDAI<br>JDAS | del Pignoramento.:                                                                                                    | Descrizione<br>INTERESSATI<br>IONE SOMME                           | 10 gwegwggw<br>Data<br>01-10-2012<br>09-10-2012  | Giorni<br>Preavviso<br>0<br>0     | Visual<br>Agen<br>Si<br>Si       | lizza<br>ida      | cinq<br>sei           | Note                                                  |                            |               | Đĩ           |
| orwersione o<br>Attività Conv<br>Codice<br>UDAI<br>UDAS | del Pignoramento.: (a) (a)<br>erersione Pignoramento<br>UDIENZA AUDIZIÓNE<br>UDIENZA ASSEGNAZ                                                                                                    | Descripone<br>Descripone<br>INTEREBERATI<br>IONE SOMME             | 10 [awegwgaw<br>Data<br>01-16-2012<br>09-10-2012 | Giorni<br>Preawiso<br>0<br>0<br>0 | Visual<br>Agen<br>Si<br>Si<br>Si | lizza<br>ida      | Cing<br>Sei           | Note<br>QK                                            |                            | ×<br>×<br>Con | EDIT<br>CROL |

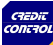

# **FASE FALLIMENTARE**

In alto a sinistra sono presenti i nomi degli Avvocati Dominis, Domiciliatario e Corrispondente. In alto a destra è presente lo **Stato Pratica** e il pulsante di **Chiusura Pratica**.

### Data Firma Istanza Fallimentare Data Deposito Istanza Fallimentare

### Tabella Attività Fase Fallimentare:

- Codice Attività ( da archivio codici già creato)
- Descrizione Attività di Vendita (legata al codice)
- 🛎 Data
- Giorni di preavviso
- Visualizza Agenda dove si seleziona si o no per avere riscontro sul DESK
- Note

| Prog            |                                                             |                 |                                  |                 |            |                    |                                                               |                             |              |                     |
|-----------------|-------------------------------------------------------------|-----------------|----------------------------------|-----------------|------------|--------------------|---------------------------------------------------------------|-----------------------------|--------------|---------------------|
| Attivita' Ana   | grafiche Desk Utility                                       |                 |                                  |                 |            |                    |                                                               |                             | Cerca        |                     |
| 0 🛛             | 🗟 🖬 😼 🕾 😂 ┥ 🕨 🔯 🛣 🏷                                         | 7 💥 Tasti Funz  | tione Utente<br>F2=Stampa F3=Mod | 1<br>ifica F4=1 | Carloa F6= | Cancella F6=Cancel | la Riga F7=Indietro F8=Avanti F9=Ricerca F10=Salva F12=Filtro | EWAYS Data:<br>srl 26-02-14 | 1            | 👌 🕪 🖴               |
| 📕 Compilazio    | ne / Simulazione Pratica / Interroga                        |                 |                                  |                 |            |                    |                                                               |                             |              |                     |
| Compilazione    | Decreto Ingiuntivo   Opposizione a D.I.   Formula Esecutiva | Precetto Pignor | amento   Aste                    | di Ven          | dita   F   | ise Fallimentar    | Piano di Rientro   Note Generali   Elenco                     |                             |              |                     |
| Aw.Do           | minus: 6 COGNOME 2                                          |                 |                                  |                 |            | 8                  | tato Pratica: PIANO DI RIENTRO                                |                             | HELP         |                     |
| Aw.Domici       | liatario: 7 cognome 3                                       |                 |                                  |                 |            |                    |                                                               | Chiusura Pratica            |              |                     |
| Aw.Comspc       | indente 10 gwegwgew                                         |                 |                                  |                 |            |                    |                                                               |                             |              |                     |
| E               | Data Firma Istanza Fallimentare: 25-08-2012                 |                 |                                  |                 |            |                    |                                                               |                             |              |                     |
| Data            | a Deposito Istanza Fallimentare: 25-08-2012                 |                 |                                  |                 |            |                    |                                                               |                             |              |                     |
| Attività Fase F | allimentare                                                 |                 | Giorni                           | Visu            | alizza     |                    |                                                               |                             | 7            |                     |
| Codice          | Descrizione                                                 | Data            | Preawiso                         | Age             | nda        |                    | Note                                                          |                             |              |                     |
| UDCP            | UDIENZA COMPARIZIONE DELLE PARTI                            | 25-08-2012      | 23                               | Si              | ~          | 1                  |                                                               |                             |              |                     |
| SEUD            | SECONDA UDIENZA                                             | 25-08-2012      | 1                                | Si              | ~          | 3                  |                                                               |                             |              |                     |
|                 |                                                             |                 |                                  |                 |            |                    |                                                               |                             |              |                     |
| -               |                                                             |                 |                                  |                 |            |                    |                                                               | ~                           |              |                     |
|                 |                                                             |                 |                                  |                 |            |                    |                                                               |                             |              |                     |
|                 |                                                             |                 |                                  |                 |            |                    |                                                               |                             | _            |                     |
|                 |                                                             |                 |                                  |                 |            |                    |                                                               |                             |              |                     |
|                 |                                                             |                 |                                  |                 |            |                    |                                                               |                             |              |                     |
|                 |                                                             |                 |                                  |                 |            |                    |                                                               |                             |              |                     |
|                 |                                                             |                 |                                  |                 |            |                    |                                                               |                             |              | 10                  |
|                 |                                                             |                 |                                  |                 |            |                    | ok State                                                      | Esci                        | CREDIE       |                     |
|                 |                                                             |                 |                                  |                 |            |                    |                                                               |                             | CONT70       |                     |
|                 |                                                             |                 |                                  |                 |            |                    |                                                               |                             |              | 24.0                |
| 🛃 start         | Sta Prog                                                    |                 |                                  | -               | -          |                    |                                                               |                             | <b>R</b> • • | 2 <b>11.9</b> , 7.1 |
|                 |                                                             |                 |                                  |                 |            |                    |                                                               |                             |              |                     |

# PROCEDURE CONCORSUALI

Il programma grazie a un monitoraggio continuo, consente la gestione di ogni procedura concorsuale, garantendo la certezza del risultato.

Inserendo gli estremi della procedura concorsuale, nelle tempistiche decise dall'operatore, invierà al: curatore, liquidatore, commissario ecc. una richiesta di aggiornamento sullo stato della procedura.

L'informativa verrà inviata in automatico sino a quando la procedura concorsuale non risulterà chiusa. Il monitoraggio continuo permetterà il recupero dell'I.V.A. nei termini e quindi, la regolarizzazione della posizione sotto il profilo fiscale.

**Compilazione:** 

tore.

#### > Prog Sancella F8=Cancella F8=Cancel \*\*\*Codice Cliente\*\*\* ITSE Data: Emilia 25-03-13 Inserimento del cliente (debitore) nell'anagrafica. F PROCED 🗐 Procedure Concorsuali / Modifica cato D 🔺 Compilazione | Note Generali | Elenco | \*\*\*Tribunale competente\*\*\* Pra udice De 🔺 Data Inserimento: 17-05-2012 Numero Pratica: HELP Identificazione del Tribunale. da caricare Codice Cliente: Codice Aziendale: 12312312 CREDIT CONTROL \*\*\*Istituto Giuridico\*\*\* 00010 Poli RM 4.581,00 Importo Pratica € Selezionare la tipologia a cui è sottoposto il debi-Istituto Giuridico Tribunale Competente Eallimento Concordato Preventivo Nominativo del Giudice Delegato Liquidazione Coatta Amministrativa Amministrazione Straordinaria Grandi Imprese Data Richiesta Ultimo Aggiornamento: 01-01-2012 Accordo di Ristrutturazione dei Debiti \*\*\*Nome del Giudice Delegato\*\*\* Stampa Diretta Dati Curatore / Commissario Giudiziale Inserire il nominativo verrà riportato richiesta. Nominativo: momememasdasda Attivare la richiesta di invio Automatico Codice Fiscale: Giorni \*\*\*Dati del Curatore\*\*\* Indirizzo Indirizzo Da Utilizzare Codice Cap: 0 Devono essere inseriti tutti i dati identificativi ri-Localita': P. Genera Richiesta Email chiesti. L'Utente potrà recuperare tutti i dati relativi E-Mail: info@mail.it al curatore dalla lettere inviata dallo stesso. Pec: pec@mail.it Telefono Stampa in PDF Þ Cellulare: \*\*\*Importo del credito\*\*\* Fax $\bigcirc$ 63 ITS<sup>®</sup> L'importo riportato sulla lettera inviata dal curatore. Ok Esci W 11:52 $\bigcirc$ 🗉 🌗 🍢 🛐 👰 .all 🌒 🏴 🛱

# **CAUSE CIVILI**

Credit Control, consente di monitorare senza limiti di tempo le cause civili e di archiviare tutti i dati e i documenti inerenti.

### Il programma permette di:

- annotare le udienze successive
- essere avvisato preventivamente su ogni udienza e i termini di preavviso sono a discrezione dell'utente
- annotare la documentazione da produrre
- annotare la necessita di comparire in udienza
- annotare la presenza di testimoni ecc.
- segnalare l'avvenuta udienza per richiedere l'esito allo studio legale
- archiviare tutti i documenti relativi alla causa civile.

### LA COMPILAZIONE

#### \*\*\*CODICE CLIENTE\*\*\*

Inserire la ragione sociale della controparte per richiamare la causa da aggiornare.

### **\*\*\*STUDIO LEGALE AFFIDATARIO\*\*\***

Inserire lo studio legale a cui è affidata la procedura. **NOTE:** Campo libero che potrà essere richiamato e stampato.

| Attivita' Anagrafiche Desk Utility                                                                                                    |                                                                                                    | Cerca                       |
|----------------------------------------------------------------------------------------------------|----------------------------------------------------------------------------------------------------|-----------------------------|
| 🗿 🕑 📑 📮 🥳 📰 😂 ┥ 🕨 🔯 🎓 🍞 🕌 Tasti Funcione Uterte 1<br>Fillebelp F2=Stampa F3=bhodfi                                                                                                    | l<br>ica F4=Canica F6=Cancella F6=Cancella Riga F7=Indietro F8=Avanti F0=Ricerca F10=Salva F12=Filtro | EWAYS Data:<br>sri 22-02-14 |
| Procedure Concorsuali / Interroga                                                                                                    |                                                                                                    |                             |
| Compilazione Note Generali   Elenco                                                                                                    |                                                                                                    |                             |
| Numero Pratica: Data Inserimento: 22-02-2014                                                                                                    | HELP                                                                                                  |                             |
| Codice Cliente: 0 Codice Aziendale:                                                                                                    |                                                                                                    |                             |
| Importo Pratica € 0,00                                                                                                    |                                                                                                    |                             |
| Istituto Guirdiace:     Falimento     Concordato Preventivo     Concordato Preventivo     C | Stampa Diretta                                                                                        |                             |
| Nominativo                                                                                                    |                                                                                                    |                             |
| Codice Fiscale:                                                                                                    | Attivare la richiesta di invio Automatico:                                                            |                             |
| Indirizzo:                                                                                                    | Giomi: U                                                                                              |                             |
| Codice Cap: 0                                                                                                    |                                                                                                    |                             |
| Localita'                                                                                                    | Genera Richiesta Email                                                                                |                             |
| Pec                                                                                                    |                                                                                                    |                             |
| Telefono:                                                                                                    | Stampa in PDF                                                                                         |                             |
| Cellulare:                                                                                                    |                                                                                                    |                             |
| Fax                                                                                                    |                                                                                                    |                             |

# **CAUSE CIVILI**

#### COMPILAZIONE

#### DOCUMENTAZIONE

Selezionare la tipologia di documentazione. **NOTE** Campo libero

### \*\*\*UDIENZE\*\*\*

Codice (udienza)

inserire il codice dell'udienza previsto da Credit Control

Descrizione

Esce in automatico perché legata al codice.

Data

data udienza

#### **Giorni Preavviso**

Permette di essere avvisati preventivamente per predisporre:

documenti, memorie, avvisare testimoni, legale rappresentante, ecc., per l'udienza.

Permette l'inserimento del numero di giorni di preavviso; che automaticamente verranno riportati in agenda con l'inserimento del contenuto dell'avviso nell' ALARM.

### Visualizza Agenda

Menù a tendina scegliere si/no per la visualizzazione in agenda.

#### Note

Campo libero per la singola azione

| Prog                                                                                                    |                                                                                                    |                                                        |
|----------------------------------------------------------------------------------------------------|----------------------------------------------------------------------------------------------------|--------------------------------------------------------|
| o 🖻 🗟 📕 😼 🖬 😂 ┥ 🕨 🔕 🅿 🐺 🕯                                                                                                    | Tasti Funzione Utente 1<br>F1+Help F2=Stampa F3+Modifica F4=Carica F5=Cancella F8=Cancella Riga F7=Indietro F8+V | Avanti F9=Ricerca F10=Salva F12=Filtro Emilia 25-03-13 |
| Gestione Altre Cause Civili / Modifica     Compilization     Note Generali   Elenco     Codice:     1     Data Inserimento: [25-03-2013     eqweqweqweqweqweqweqweqweqweqweqweqweqwe | Documentazione: Note:<br>Relazione XASDASD<br>Copia Contrato                                                     | Riepilogo Causa Civile HELP                            |
| Data Ricezione Atto Introduttivo di Citazione:<br>Data Firma Atto di Citazione:<br>Data Deposito Atto di Citazione:                                                                  | Corrispondenza<br>Estrato Conto<br>Fatture<br>Sollecti di Pagamento<br>Attro                                     |                                                        |
| Codice Descrizione                                                                                                    | Data Preavviso Agenda Note                                                                                       |                                                        |
| PPRUD         PRIMA UDIENZA           VECP         VERSAMENTO 1/5 CREDITO PIGNORATO                                                                                                  | 04-06-2012 0 Si ▼<br>04-06-2012 0 Si ▼                                                                           |                                                        |
|                                                                                                    |                                                                                                    |                                                        |

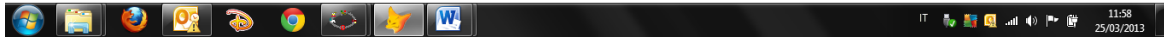

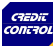

# DEBITORI

### **ANAGRAFICA DEBITORI**

L'inserimento di tutte le informazioni del debitore, necessarie alla gestione della posizione giudiziale, avviene in un'unica schermata.

-

#### LA COMPILAZIONE

#### \*\*\*Ragione Sociale/Nome (debitore)\*\*\*

Inserire la ragione sociale del debitore, compreso successivamente, Partita I.V.A., Codice Fiscale, CCIAA.

#### **Codice Debitore Aziendale:**

Inserire l'eventuale codice aziendale attribuito al debitore

### Tipologia Impresa

Menù a tendina con l'elenco di tutte le tipologie aziendali da selezionare

### Garanzie / Pregiudizievoli / Elementi Negativi

Il programma permette di selezionare gli eventuali elementi positivi e/o negativi riferiti in base alle informazione che si hanno del debitore, (sezione facoltativa)

#### Referenti:

Si entrerà in una sezione collegata al Cliente per inserire: nominativo, l'indirizzo ed i recapiti di eventuali referenti (sezione facoltativa)

### \*\*\*Obbligati\*\*\*\*

Sezione obbligatoria per s.n.c., s.a.s., ecc.

L'inserimento degli obbligati è essenziale per la valutazione della procedura giudiziale ai fini del Fondo Svalutazione Crediti.

| Prog                                                                                                    |                          |
|----------------------------------------------------------------------------------------------------|--------------------------|
| Attivita' Anagrafiche Desk Utility                                                                                                    |                          |
|                                                                                                    |                          |
| 🎱 📝 📑 🖓 🐼 🐷 🤣 🖣 🕨 🙆 🛣 🌾 🌾 🕅                                                                                                    | Indietro F8=Avanti F9=Ri |
|                                                                                                    |                          |
| E Debitore / Interroga                                                                                                    |                          |
| Anagrafica Debitore Elenco                                                                                                    |                          |
| Ragione Sociale / Nome:                                                                                                    | HELP                     |
| Codice Debitore Aziendale:                                                                                                    |                          |
| Tingle gin Improve                                                                                                    |                          |
| Tipologia impresa.                                                                                                    |                          |
| Indirizzo:                                                                                                    |                          |
| Codice Cap: 0                                                                                                    |                          |
| Località:                                                                                                    |                          |
|                                                                                                    |                          |
| E-Mail:                                                                                                    |                          |
| Codice Fiscale:                                                                                                    |                          |
| CCIAA:                                                                                                    |                          |
| Sito Aziendale: www                                                                                                    |                          |
|                                                                                                    |                          |
| Garanzie: Pregiudizievoli:                                                                                                    |                          |
| Pegno Protesti Referenti                                                                                                    |                          |
| Ipoteca   Pignoramenti                                                                                                    |                          |
| Avallo a Garanzia                                                                                                    |                          |
| Proprietà Immobiliari Cessazione Attività                                                                                                    |                          |
| Proprietà Immobiliari degli Obbligati in Solido     Liquidazione     Condite Assignmente     Condite Assignmente     Teosfinimente in altra Bravinsia |                          |
| Cessazione Ramo d'Azienda                                                                                                    |                          |
|                                                                                                    |                          |
| Lista Pratiche per Cliente Ok                                                                                                    | Esci                     |
|                                                                                                    |                          |

# **STUDI LEGALI**

### LA COMPILAZIONE

### **\*\*\*Studio Legale/Anagrafica\*\*\***

Tutti gli elementi richiesti andranno correttamente compilati per una corretta gestione degli studi legali.

\*\*\*Importante la definizione\*\*\* di:

Dominus, Destinatario, Corrispondente.

| ita' | Anagrafiche | Desk | Utility |  |  |
|------|-------------|------|---------|--|--|

Prog Attiv

> 🕐 📝 🗟 💭 🧭 🐨 🗞 ┥ 🕨 🔯 🚖 🌾 🍸 🌾 🗡 Tasii Funzione. Utente 1 F1=Help F2=Stampa F3=Modifica F4=Carica F3=Cancela F8=Ca

| 🗾 Studio Legale | / Interroga                                  |           |
|-----------------|----------------------------------------------|-----------|
| Studio Elenc    |                                              |           |
| Codice:         | 6                                            | HELP      |
|                 |                                              | المستشقين |
|                 | Dominus      Domiciliatario     Comspondente |           |
| Cognome:        | COGNOME 2                                    |           |
| Nome:           | NOME 2                                       |           |
| Studio Legale:  | WEQWEQWEQ                                    |           |
| Codice Fiscale: | ASAS                                         |           |
| Partita Iva:    | 3123123                                      |           |
| Indirizzo:      |                                              |           |
| Codice Cap:     | 0                                            |           |
|                 |                                              |           |
| Sito:           | www.                                         | _         |
| Telefono:       |                                              |           |
| Fax             |                                              |           |
| E-Mail:         |                                              |           |
| Pec:            |                                              |           |
|                 |                                              |           |
| CREDIT          |                                              |           |
| CONTROL         | S                                            |           |
|                 | Qk                                           | Esci      |
|                 |                                              |           |

# **DIVISIONI AZIENDALI**

Il credito può essere frazionato per divisioni aziendali, linea di prodotti

#### LA COMPILAZIONE

#### **Divisione Aziendale**

Inserire l'abbreviazione della divisione aziendale

#### Descrizione

Inserire la descrizione completa

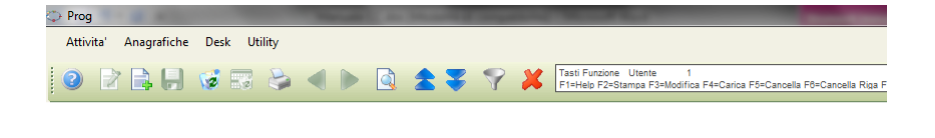

| Divisioni Aziendali / Interroga |         |
|---------------------------------|---------|
| Divisione Aziendale Elenco      |         |
| Divisione Aziendale:            | HELP    |
| Descrizione:                    |         |
| CTEDIT<br>CONTROL               | Ok Esci |

# AGENTI

Il credito può essere suddiviso per agente, area per avere le statistiche e ei grafici inerenti.

### LA COMPILAZIONE

Inserire l'abbreviazione o il codice agente o area

### Descrizione

Inserire la descrizione completa

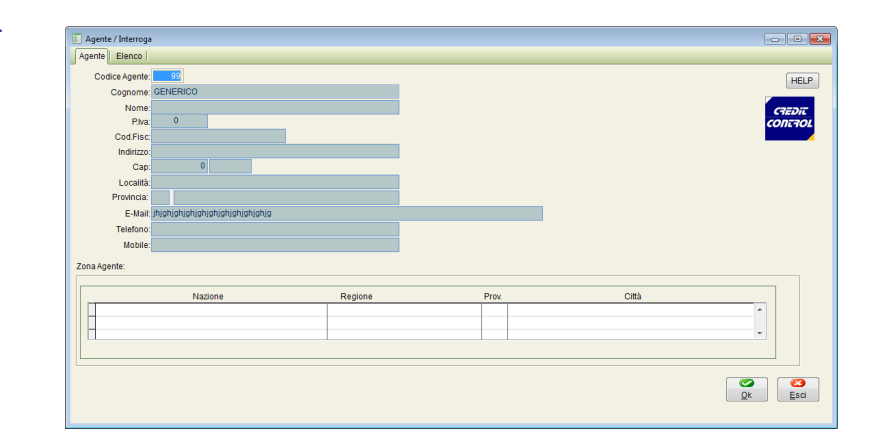

# **CANALI DI VENDITA**

Il credito può essere suddiviso per canali di vendita per avere le statistiche e ei grafici inerenti.

### LA COMPILAZIONE

Inserire l'abbreviazione o il codice mercato

### Descrizione

Inserire la descrizione completa

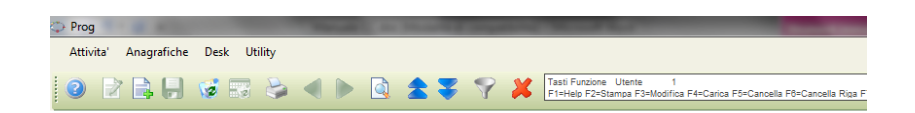

| 🗾 Divisioni Aziendali / Interroga | - • 💌 |
|-----------------------------------|-------|
| Divisione Aziendale Elenco        |       |
| Divisione Aziendale:              | HELP  |
| Descrizione.                      |       |
|                                   | esci  |

# **TIPOLOGIA DOCUMENTAZIONE**

Drog

LA COMPILAZIONE

**Codice Tipoligia Documentazione** 

Inserire l'abbreviazione

Descrizione

Inserire la descrizione completa

|                       |                      |    |   |     |   | _ |                                                                                        |
|-----------------------|----------------------|----|---|-----|---|---|----------------------------------------------------------------------------------------|
| Attivita' Anagrafiche | Desk Utility         |    |   |     |   |   |                                                                                        |
| 0 🛛 🔒 📙               | 😼 🗟 😓                | •  |   | \$₹ | 7 | × | Tasti Funzione Utente 1<br>F1=Help F2=Stampa F3=Modifica F4=Carica F5=Cancella F6=Canc |
|                       |                      |    |   |     |   |   |                                                                                        |
| 📕 Tipologia Docun     | nentazione / Interro | ga |   |     |   |   |                                                                                        |
| Tipo Elenco           |                      |    |   |     |   |   |                                                                                        |
| CREDIT                | Codico               | 0  | 1 |     |   |   | HELP                                                                                   |
| CONTROL               | Descrizione:         |    |   |     |   |   |                                                                                        |
|                       |                      |    |   |     |   |   |                                                                                        |
|                       |                      |    |   |     |   |   | <u>Ok</u> <u>E</u> sci                                                                 |

# **DOCUMENTI ATTESTANTI IL CREDITO**

I documenti attestanti il credito sono già inseriti e codificati, è possibile codificarne altri.

I documenti attestanti il credito sono quelli che seguiranno tutta la pratica.

### LA COMPILAZIONE

Si riporta l'esempio di inserimento dei documenti/titoli attestanti il credit

| Attivita                                          | Fase                  | Data     | Pratica | Debitore                                    | Codice | Note         | * |
|---------------------------------------------------|-----------------------|----------|---------|---------------------------------------------|--------|--------------|---|
| IMA UDIENZACCCCCCCCCCCCCCCCCCCCCCCCCCCCCCCCCCCC   | CC ALTRE CAUSE CIVILI | 18-03-12 | 4 RAVEL | LA qweqwe qwe q we qwe q weq we qweqwe q w  | 6      | 00000000     |   |
| CONDO INCANTOFFFFFFFFFFFFFFFFFFFFFFFFFFFFFFFFFFFF | FFFALTRE CAUSE CIVILI | 18-03-12 | 4 RAVEL | LA qweqwe qwe q we qwe q weq we qweqwe q w  | 6      | FFFFFFFFFFF  |   |
| IMA UDIENZA                                       | ALTRE CAUSE CIVILI    | 22-03-12 | 5 RAVEL | LA qweqwe qwe q we qwe q weq we qweqwe q w  | 6      | asdfasdfasdf |   |
| RSAMENTO ACCONTO                                  | ALTRE CAUSE CIVILI    | 29-03-12 | 4 RAVEL | LA qweqwe qwe q we qwe q weq we qweqwe q we | 6      | 31231231231  |   |
|                                                   |                       |          |         |                                             |        |              |   |
|                                                   |                       |          |         |                                             |        |              |   |
|                                                   |                       |          |         |                                             |        |              |   |
|                                                   |                       |          |         |                                             |        |              |   |
|                                                   |                       |          |         |                                             |        |              |   |
|                                                   |                       |          |         |                                             |        |              |   |
|                                                   |                       |          |         |                                             |        |              |   |
|                                                   |                       |          |         |                                             |        |              |   |
|                                                   |                       |          |         |                                             |        |              |   |
|                                                   |                       |          |         |                                             |        |              |   |
|                                                   |                       |          |         |                                             |        |              |   |
|                                                   |                       |          |         |                                             |        |              |   |
|                                                   |                       |          | 1 1     | 1                                           |        | F.           |   |
| Attività 💎                                        | 📁 🖕 🗛 Opzioni>>       |          |         |                                             |        |              |   |

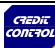

# CALENDARIO

L'agenda è lo strumento riepilogativo che permette di avere sotto controllo tutta la situazione delle pratiche con le relative scadenze da rispettare e controllare.

I dati che compaiono in agenda sono la risultante degli inserimenti effettuati nelle varie fasi di sviluppo della pratica di seguito elencate:

- opposizioni a decreto ingiuntivo
- 📟 pignoramenti immobiliari
- aste di vendita
- conversione del pignoramento
- 🛎 fasi fallimentari
- cause civili diverse dall'opposizione a decreto ingiuntivo

# ALERT

L'ALERT serve per il monitoraggio di ogni singola procedura giudiziale ed il suo avanzamento. L'Alert nel momento in cui viene evidenziato (SEMAFORO OP-PURE BARRA ROSSA) vuol dire che la procedura sta subendo un ritardo delle tempistiche.

L'Alert consente di verificare le seguenti tempistiche:

- 📟 redazione degli atti
- 🛎 deposito
- scadenza dell'atto giudiziale
- notificazione
- saggi in giudicato delle procedure giudiziali
- richieste di formula esecutiva
- redazione degli atti di precetto
- scadenza dell'atto di precetto
- richiesta pignoramenti
- scadenza del pignoramento
- controllo delle aste di vendita
- scontrollo delle udienze di assegnazione
- controllo delle udienze in caso di opposizione a decreto ingiuntivo
- controllo delle udienze dell'intera procedura di opposizione
- controllo delle procedure civili
- scadenze dei pagamenti sui piani di rientro
- scadenze di deposito delle insinuazione al passivo fallimentare
- scadenze di deposito di insinuazione nei concordati preventivi
- scadenze in ogni altra procedura concorsuale

| ERT     |       |     |        |         |   |
|---------|-------|-----|--------|---------|---|
|         |       |     |        |         |   |
| Pratica | Alert | Cod | RAGSOC | Importo | × |
|         |       |     |        |         |   |
|         |       |     |        |         |   |
|         |       |     |        |         |   |
|         |       |     |        |         |   |
|         |       |     |        |         |   |
|         |       |     |        |         |   |
|         |       |     |        |         |   |
|         |       |     |        |         |   |
|         |       |     |        |         |   |
|         |       |     |        |         |   |
|         |       |     |        |         |   |
|         |       |     |        |         |   |
|         |       |     |        |         |   |
|         |       |     |        |         |   |
|         |       |     |        |         |   |
|         |       |     |        |         |   |
|         |       |     |        |         |   |
|         |       |     |        |         |   |
|         |       |     |        |         |   |
|         |       |     |        |         |   |
|         |       |     |        |         |   |
|         |       |     |        |         |   |
|         |       |     |        |         |   |
|         |       |     |        |         |   |
|         |       |     |        |         |   |
|         |       |     |        |         |   |

# **FONDO SVALUTAZIONE CREDITI**

La gestione del Fondo Svalutazione Crediti semplifica l'attività di reportistica a chi gestisce il credito rispondendo alle disposizioni di legge.

La gestione del Fondo Svalutazione Crediti ha due modalità di valutazione tra loro legate:

### Caratteristiche del debitore

- Sturia giuridica (S.p.A., S.r.I., S.a.s., S.n.c. ecc.)
- Lo stato attività (attiva, cessata, in liquidazione ecc.)
- Presenza Pregiudizievoli (protesti, pignoramenti ecc.)
- Presenza Garanzie (pegno, avallo, proprietà immobiliari ecc.)

### Procedura giudiziale

L'aggiornamento e l'avanzamento della procedura giudiziale comporta automaticamente la svalutazione del credito. La visualizzazione della svalutazione del credito è immediata sia a valore che visualizzata graficamente.

### NOTA IMPORTANTE:

La svalutazione del credito può essere personalizzata in base alle esigenze e ai parametri utilizzati del cliente. Questa modifica è a pagamento.

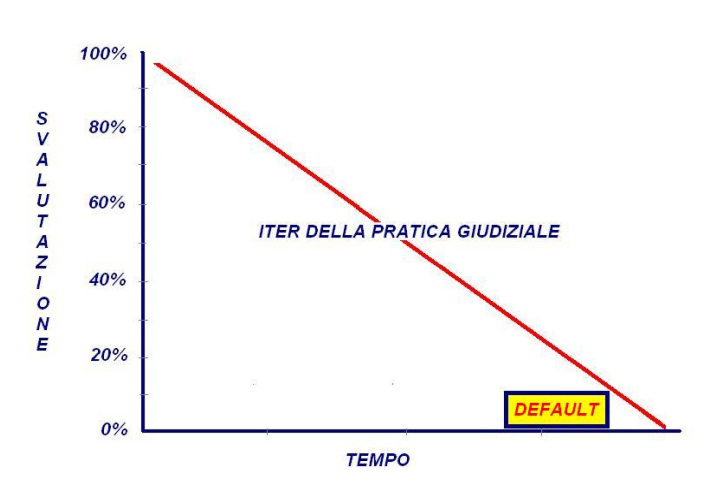

# **GESTIONE PIANI RIENTRO**

Credit Control gestisce i piani di rientro concordati con i debitori.

#### Compilazione

- Data di scadenza del pagamento
- Importo della rata concordata
- P = Positivo se il pagamento è pervenuto
- N = Negativo se il pagamento non è pervenuto
- Codice Cliente identificativo attribuito
- Ragione Sociale apparirà automaticamente; qualora non sia stato attribuito il codice cliente, si potrà inserire in autonomia la ragione sociale del debitore

Le informazioni successive saranno accompagnate da appositi Alarm di controllo:

- Gli importi in scadenza in un determinato periodo
- Gli importi che non risultano versati
- Lo stato del piano di rientro per ogni singolo debitore

Attivita' Anagrafiche Desk Utility 🚽 🜒 📄 🊖 😴 🌱 🂥 Tasti Funzione Uberte EWAYS Data: 🔒 🥳 🔜 . ne / Simulazione Pratica / Modifica Decreto Ingiuntivo | Opposizione a D.I ano di Rientro Note General State Pratica: DECRETO INGIUNTIVO DEP HELP Aw.Dominus: 0 Aw.Domiciliatario: 10 gwegwge Chiusura Pratica Aw.Corrispondente: 0 Inserisci Piano di Rientro: O Si 💿 No Ragione Sociale: SAVINO ANGELIC Awocato Dominus 1.452,00 Capitale: Interessi 0.00 Credito Maturato: 1452.00 Tassa Registro Credito Residuo: 1452.00 Totale Spese Varie 0,00 Capitale Residuo: 1452,00 Totale Diritti e Onorari 0,00 Data Scadenza Importo Esito 🔿 Pagato 💿 Non Pagato Totale Pa 🛃 start 🛛 🔅 🖻 2 V 0 0 0 0 /

L'inserimento del nominativo del debitore nel Piano di Rientro e qualora il medesimo fosse stato oggetto di procedura giudiziale, il programma provvederà automaticamente alla eliminazione della posizione dal Fondo Svalutazione Credit

# **RELAZIONE STATO PROCEDURA**

Credit Control consente una relazione sullo stato della procedura, prendendo in considerazione:

- E date di attività legale
- E Le note
- Lo stato della procedura nel momento della richiesta
- E spese legali sostenute
- Il nome dell'avvocato "dominus"
- Il nome degli avvocati coinvolti nella procedura

# **COSTI PROCEDURA**

Il programma consente di registrare le spese di procedura sostenute suddivise in:

Spese PRATICA sono tutte le spese escluse quello dello Studio Legale

Spese LEGALI sono riferite a quanto il professionista addebita per la propria attività professionale

# **CHIUSURA PRATICA**

La schermata di chiusura della pratica consente, della fine di una procedura giudiziale, l'intera rendicontazione economica, considerando ogni elemento di spesa e gli aspetti di deducibilità e detraibilità fiscale.

# **GRAFICI E STATISTICHE**

Credit Control, consente di visualizzare i dati e le statistiche in modalità grafica con la possibilità di esportare i dati in formato "excel". La funzionalità risulta molto utile per le presentazioni aziendali oppure per esportare direttamente grafici e tabelle in ambito "power point, keynote", ecc.

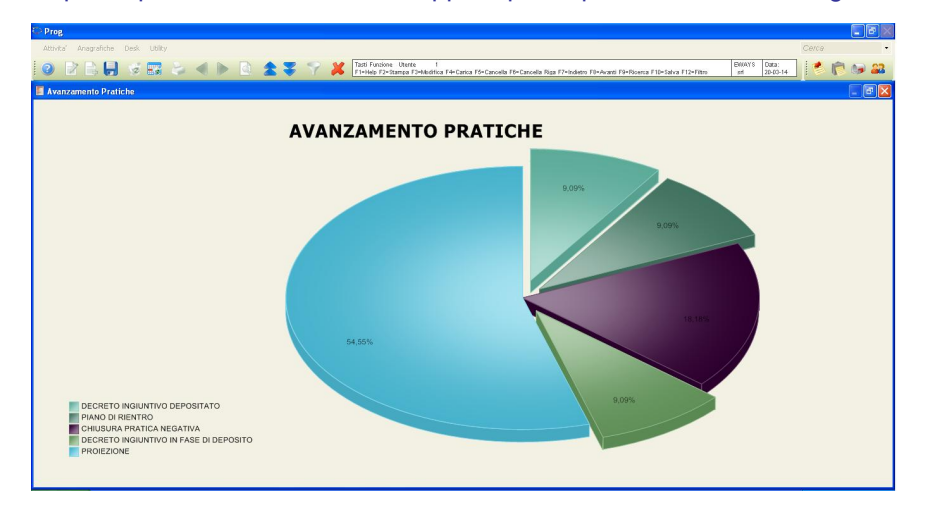

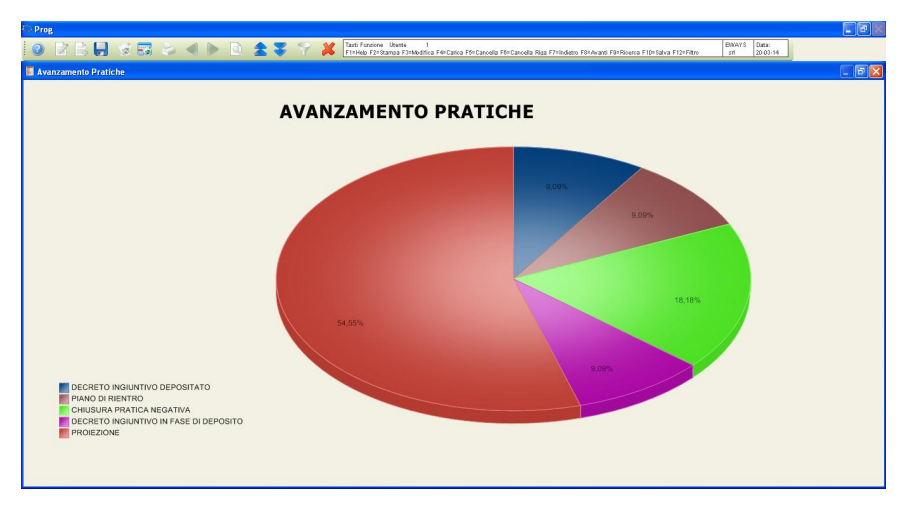

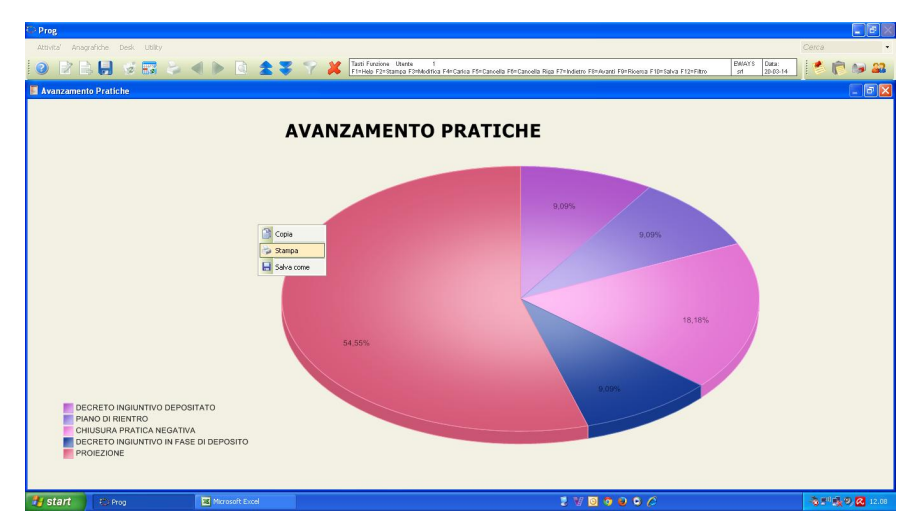

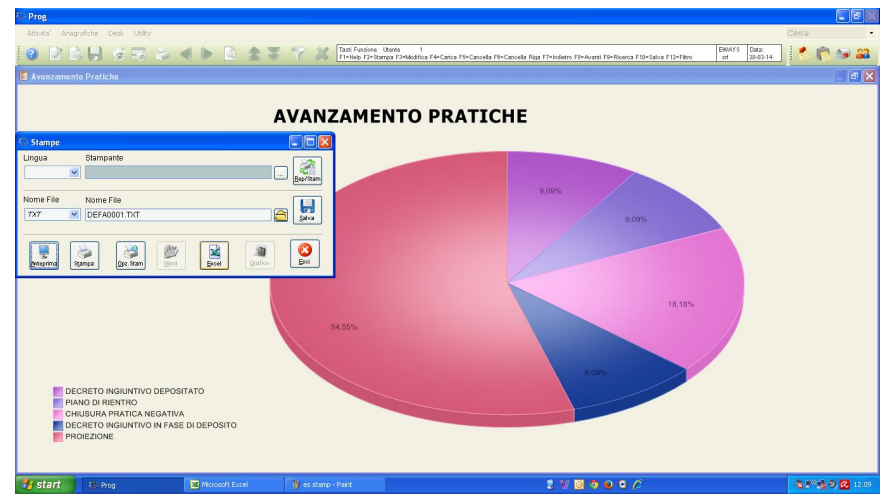

# FUNZIONALITA' POST – IN

Il programma tramite la funzionalità di post-in permette di allegare tutti i documenti relativi alla pratica con la possibilità di richiamarli e vederli in qualunque momento. I documenti possono essere di qualsiasi formato in quanto i file archiviati funzionano come collegamento ai file del pc; il collegamento dei file al post-

in avviene con la semplice selezione del mouse e trasportato dentro al post-in. I Post - in possono essere anche di vari colori e permettono di aggiungere note e promemoria.

### **Gestione Post-In**

In questa sezione sono spiegati i vari utilizzi dei Post-IN (si possono gestire anche i colori dei post-in)

#### Post-IN con Allegati

Per inserire il collegamento di uno specifico record in un Post-In è necessario innanzitutto selezionare il record e quindi trascinare tramite drag & drop il record all'interno della maschera.

Nel momento in cui il record è stato selezionato, sotto il cursore del mouse appare un rettangolo; il cursore cambia in croce quando ci si posiziona sul Post-IN.

Seguendo gli stessi criteri è possibile inserire il collegamento a file MS Word e MS Excel.

#### Collegamento di un Post-IN ad un Record

Per collegare un Post-IN ad un record è necessario creare il Post-IN, aprire la maschera e selezionare il record al quale lo si desidera collegare e quindi trascinare il Post-IN all'interno del record; a video compare inoltre la conferma di aggiunta dell'avviso. Di seguito viene riportato un esempio di aggiunta di avviso su un'anagrafica cliente.

Il Post-In verrà visualizzato, non solo accedendo all'anagrafica cliente, ma anche ogni qualvolta si richiami il record Rossi da un'altra funzione.

### Integrazione di un Post-IN nella maschera

Per integrare un Post-IN in una maschera è necessario accedere al record nel quale lo si desidera integrare, quindi creare il Post-IN, entrare in modalità modifica di quest'ultimo e quindi attivare il campo Integra nel Form; è inoltre possibile attribuire un titolo alla nuova scheda della maschera. Seguendo i passi descritti nel paragrafo precedente, inserire il Post-IN nel record. A conferma della riuscita dell'operazione viene visualizzato il seguente messaggio:

Il Post-IN deve essere trascinato in una parte della maschera in cui non vi sono campi.

Alla rilettura successiva del record, il Post-IN verrà visualizzato come scheda della maschera stessa.

Se nelle proprietà del Post-IN viene lasciato attivo anche il campo Appare solo nei Link, questo, oltre a divenire parte integrante della maschera, verrà richiamato come avviso ogni qualvolta si richiami il record.

# QUERY

Per gli utenti più evoluti è possibile effettuare delle **query** per estrapolare i dati a proprio piacimento. Andando su DESK e selezionando **Opzioni** esce la maschera sottostante dove si possono fare le estrapolazioni più diversificate.

| Pratica               | 0,00 🌱 📁           | i 🎒 🦓 😽 🕹  | <u>I</u> nterroga |
|-----------------------|--------------------|------------|-------------------|
| Seleziona Ordinamento | Campi   SQL   File |            |                   |
| 0                     | like 🔺             |            |                   |
|                       | =                  |            |                   |
|                       | < ۲                | <u>0</u> R |                   |

Anche nel menù a tendina situato in alto a sinistra dello schermo alla voce **Utility** si possono utilizzare anche i disegnatori di query

# **STAMPE**

Tutte le stampe sono personalizzabili con il logo aziendale come intestazione.

# **ESPORTAZIONE DATI**

Il tasto esportazione dati permette di esportare in formato excel tutti i dati su cui si sta lavorando.